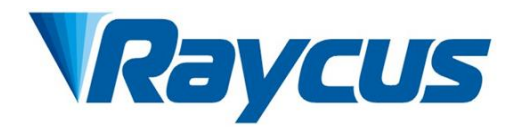

# Instructions for Continuous-Wave Fiber Laser of Welding

| Applicable to: | RFL-2000/2000-ABP-R | RFL-4000/2000-ABP-R |
|----------------|---------------------|---------------------|
|                | RFL-4000/4000-ABP-R | RFL-5000/3000-ABP-R |
|                | RFL-6000/4000-ABP-R | RFL-6000/6000-ABP-R |

Wuhan Raycus FiberLaserTechnologiesCo.,Ltd.

# CONTENTS

| 1 | Safety 1 | Information                                                       | 1  |
|---|----------|-------------------------------------------------------------------|----|
|   | 1.1      | Security Label                                                    | 1  |
|   | 1.2      | Laser Safety Grade                                                | 2  |
|   | 1.3      | Optical Safety                                                    | 2  |
|   | 1.4      | Electrical Safety                                                 | 3  |
|   | 1.5      | Product Maintenance Instructions                                  | 3  |
| 2 | Produ    | ct Description                                                    | 4  |
|   | 2.1      | Features                                                          | 4  |
|   | 2.2      | Package Parts                                                     | 5  |
|   | 2.3      | Unpacking and Inspection                                          | 5  |
|   | 2.4      | Operation Environment                                             | 5  |
|   | 2.5      | Attentions                                                        | 6  |
|   | 2.6      | Specifications                                                    | 6  |
| 3 | Instal   | lation                                                            | 7  |
|   | 3.1      | Dimensions                                                        | 7  |
|   | 3.2      | Installation rules                                                | 9  |
|   | 3.3      | Cooling Requirements                                              | 11 |
|   | 3.3.     | 1 Water cooling requirements for laser                            | 11 |
|   | 3.3.     | 2 Water cooling requirements for output optical cables            | 12 |
|   | 3.3.     | 3 Other requirements:                                             | 13 |
| 4 | Using    | the Product                                                       | 13 |
|   | 4.1      | Front Panel                                                       | 13 |
|   | 4.2      | Rear Panel                                                        | 14 |
|   | 4.3      | Power connection                                                  | 16 |
|   | 4.4      | Control interface definition                                      | 16 |
|   | 4.4.     | 1 SAFETY XP2 25 PIN Interface                                     | 16 |
|   | 4.4.     | 2 HARDWIRING XP1                                                  | 20 |
|   | 4.4.     | 3 RS232 XP3 Interface                                             | 23 |
|   | 4.4.     | 4 Analog Interface XP4                                            | 23 |
|   | 4.4.     | 5 INTERNET Interface XP5                                          | 24 |
|   | 4.4.     | 6 BEAM SWITCH SAFETY INTERFACE XP8/XP9                            | 24 |
|   | 4.4.     | 7 DEVICENET BUS INTERFACE XPDN1/XPDN2                             | 25 |
|   | 4.4.     | 8 PROFINET BUS INTERFACE XPPN1/XPPN2错误!未定义书                       | 弦。 |
|   | 4.4.     | 9 ETHERCAT BUS INTERFACE XPEC1/XPEC2错误!未定义书                       | 珌。 |
|   | 4.5      | Introduction to Safety Interlock                                  | 25 |
|   | 4.6      | Schematic diagram of the internal electrical circuit of the laser | 26 |
|   | 4.7      | Beam Control Page                                                 | 26 |
|   | 4.8      | Start operation sequence                                          | 27 |

| 5 | Control  | Mode Selection                                                        | 27   |
|---|----------|-----------------------------------------------------------------------|------|
|   | 5.1 O    | N Mode                                                                | 30   |
|   | 5.1.1    | Emission External Control Enable                                      | 30   |
|   | 5.1.2    | Guide Laser (Red Guide Beam) Control                                  | 30   |
|   | 5.1.3    | Programming Mode                                                      | 30   |
|   | 5.2 R    | EM Mode                                                               | 31   |
|   | 5.2.1    | AD enable mode Emission external control                              | 31   |
|   | 5.2.2    | Emission external control                                             | 31   |
|   | 5.2.3    | Red light control                                                     | 31   |
|   | 5.2.4    | Programming Mode                                                      | 31   |
| 6 | Laser W  | /iring Diagram and Operation Steps                                    | 32   |
|   | 6.1 In   | iternal control in ON Mode                                            | 32   |
|   | 6.2 In   | ON Mode, Laser Operating in External Control Mode                     | 33   |
|   | 6.3 Ir   | ON Mode, the Laser Emission Power is Externally Controlled            | 34   |
|   | 6.4 U    | nder ON mode, external control of emission under programming mode     | 35   |
|   | 6.5 Se   | et the Power Analog Quantity to Control the Laser Emission in REM Mod | le36 |
|   | 6.6 W    | Viring diagram of power internal control and laser emission external  | 37   |
|   | 6.7 P    | rogramming Mode in REM Mode                                           | 38   |
| 7 | RS232 a  | nd INTERNET communication command                                     | 39   |
|   | 7.1 P    | ort Configuration                                                     | 39   |
|   | 7.2 L    | aser Communication Protocol (Network Port & Serial Port)              | 39   |
| 8 | PC softv | vare instructions                                                     | 45   |
|   | 8.1 N    | lain interface of PC software                                         |      |
|   | 8.2 M    | ain working status display area                                       | 46   |
|   | 8.2.1    | Laser's cumulative operating time display area                        | 46   |
|   | 8.2.2    | Laser working status display area                                     | 46   |
|   | 8.2.3    | Laser power-up, mode selection, light-out control area                | 48   |
|   | 8.3 L    | aser parameter display area                                           | 49   |
|   | 8.4 A    | larm type display area                                                | 50   |
|   | 8.5 P    | C software operating mode selection                                   | 50   |
|   | 8.6 L    | anguage                                                               | 51   |
|   | 8.7 A    | uthorization (time-limited locking)                                   | 51   |
|   | 8.7.1    | Authorization in user mode                                            | 51   |
|   | 8.7.2    | Authorization in authorization mode                                   | 52   |
|   | 8.8 A    | bout                                                                  | 53   |
|   | 8.9 X    | P1 interface status indication (in diagnostic mode)                   | 54   |
|   | 8.10     | Log (in diagnostic mode)                                              | 54   |
|   | 8.11 I   | Module parameters (in diagnostic mode)                                | 55   |
|   | 8.12     | Programming settings (programming editing)                            | 55   |
| 9 | Warran   | ty, Repair and Return                                                 | 57   |

| 9.1 | General Warranty        | 57 |
|-----|-------------------------|----|
| 9.2 | Limitations of Warranty | 57 |
| 9.3 | Service and Repair      | 58 |
| 9.4 | Scrap requirements      | 58 |

# **1** Safety Information

Thank you for choosing Raycus Fiber Laser. This user manual provides you with important safety, operation, maintenance and other relevant information. Please read the manual carefully before using this product. To ensure safe operation and optimum product operation, please observe the following cautions and warnings as well as other information within this manual.

# 1.1 Security Label

Security label are shown in Figure 1.

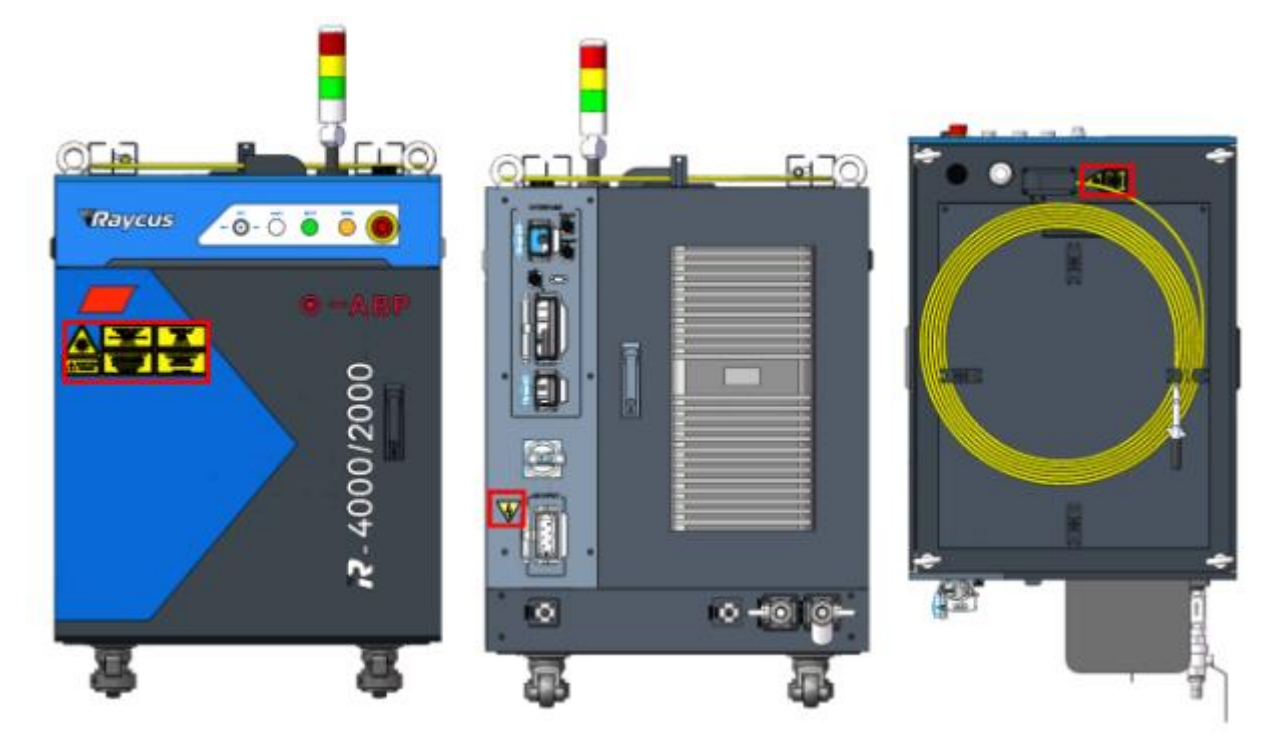

Figure 1 Schematic diagram of the distribution location of laser safety signs.

The detailed description of safety signs are as follows:

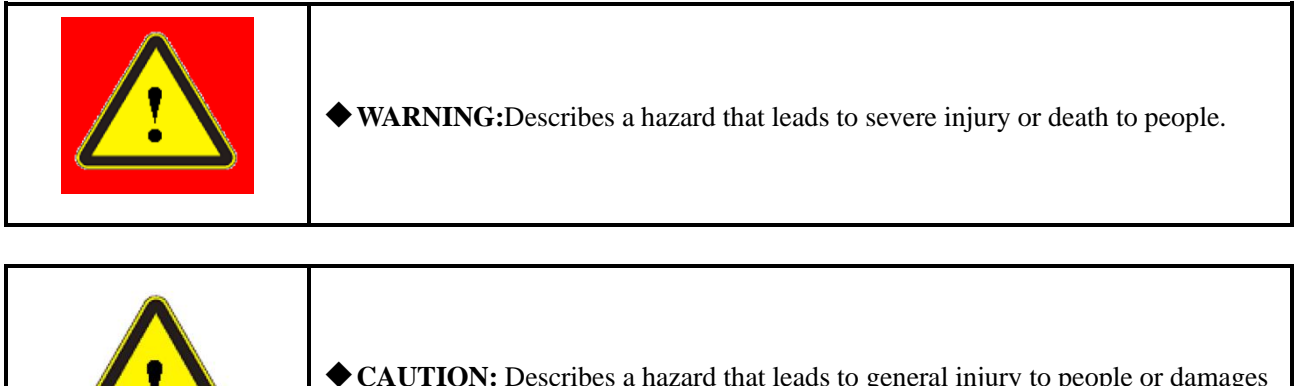

• CAUTION: Describes a hazard that leads to general injury to people or damages to product.

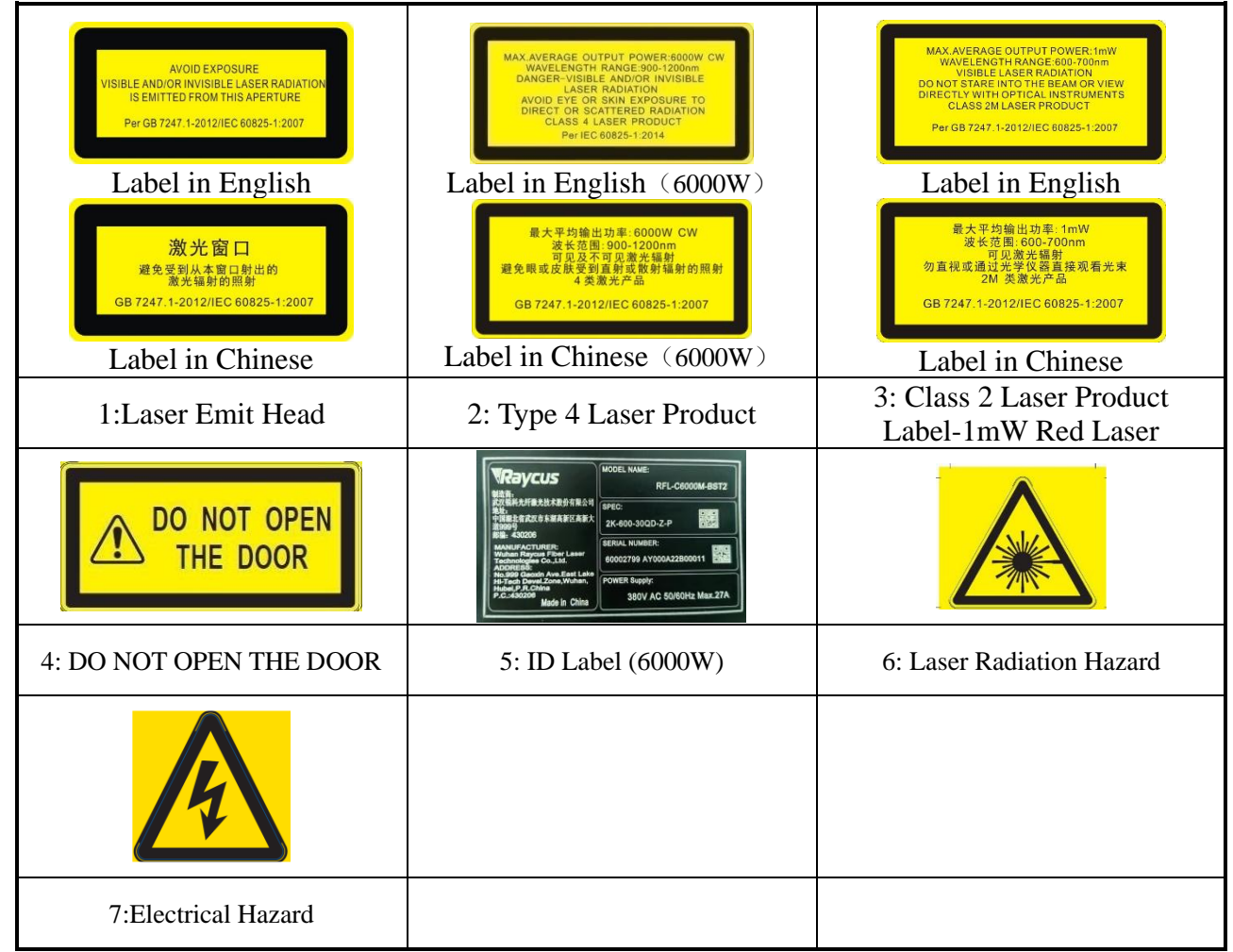

# 1.2 Laser Safety Grade

According to European Standard EN 60825-1, Clause 9 and Chinese Standard GB 7247.1-2012 Safety of Laser Products Part 1:Equipment Classification Requirements, this series of lasers are Class 4 laser instruments. The product emits laser radiation at a wavelength of 1080 nm or around 1080 nm, and the average laser power radiated from the output head is 4 kW~12kW. Direct or Indirect exposure to high power laser radiation causes damage to the eye or skin. Although the radiant laser is not visible, the beam will cause irreparable damage to the retina or cornea, so appropriate and certified laser safety glasses must be worn throughout the laser emitting.

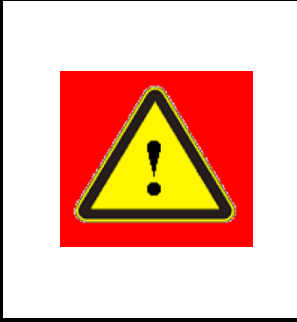

◆ WARNING: Users must use appropriate laser goggles when operating this device. The laser goggles should be selected according to the range of wavelength emitted from this product. Users must ensure that the pretect range of laser goggles over the entire range of laser wavelengths. Please do not directly view the laser output head when laser emitting.

# 1.3 Optical Safety

Any dust on the end of the collimator assembly can damage the crystal of output head or the entire laser device.

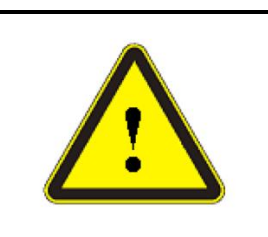

◆ CAUTION:DO NOT emit when the protective cap is not removed, otherwise the lens or crystal will be damaged.

# 1.4 Electrical Safety

a) Ensure that the PE line is effectively grounded, and the installation environment is safe and reliable.

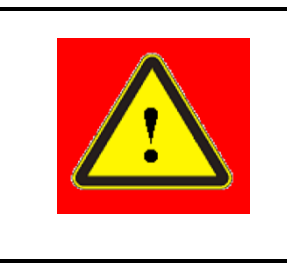

 $\blacklozenge$  WARNING: The disconnection of the product grounding will electrify the enclosure, which may result in personal injury to the operator.

b)Ensure that the AC voltage is supplied normally.

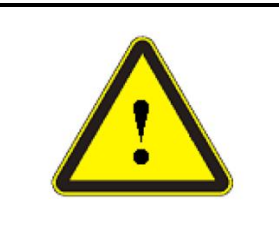

◆ CAUTION: Wrong wiring mode or power supply voltage will cause an un recoverable damage to the laser device.

# 1.5 **Product Maintenance Instructions**

- a) General safety instructions
  - 1) Do not view the laser output head directly when laser is emitting.
  - 2) Do not use fiber lasers in dim or dark environments.
  - 3) Please strictly follow this User Guide to operate the laser. Otherwise, any damage to the laser will not be covered by warranty.
  - 4) Operation under high temperature will accelerate the aging of the laser, or increase the current threshold value, or reduce the sensitivity of the laser and wall-plug efficiency. If the laser overheats, please stop using it and ask Raycus for help.
- b)Optical part instructions
  - 1) See that the laser's end cap is removed before starting the laser. Otherwise, the output head of the laser's fiber cable will be damaged irreversibly.
  - 2) The door of the space for placing the laser shall be equipped with interlock control, and warning signs shall be affixed around to mark and limit the safe area for operating the laser.

3) See that the laser is turned off and the power supply is disconnected when installing and dismantling the cutting head or collimator.

#### Attention:

When the laser is used in conjunction with external collimating and focusing output device, please make sure that all optical components of the collimating and focusing components are clean and free from contamination. The dust and contamination in the whole output optical system will not only damage the external collimating and focusing system, but also damage the laser itself, posing risks to the safe use of the laser. For the sake of safety, regular and timely inspection to the optical components of the collimating and focusing system, through which the high-power laser beam will pass, is recommended. Timely inspection, timely cleaning and timely replacement are required.

- c) Electrical part instructions
  - 1) In the process of maintenance, the circuit fuse employed to replace the old one must be of the same type and grade with the old one, if necessary. Other fuse or substitute material are not allowed to use.
  - 2) There is no operator serviceable parts or components inside the product. All inspection and maintenance shall be performed by professionals from Raycus.
  - 3) Please do not dismantle the housing of the laser. Dismantling and installing the laser and damaging related labels without authorization will bring about the risk of electric shock or burn. Any laser dismantled without authorization will no longer enjoy guarantee.
- Attention:

If the laser is placed in an environment no more than  $0^{\circ}$ , please see that a corresponding proportion of antifreeze is added to the water channel of the water chiller. If the laser is expected to be left idle for a long time, please see that the water in the inlet channel and outlet channel is drained completely (a high-pressure water gun is recommended), so as to prevent water delivery devices from being damaged by the freezed residual water.

#### 2 **Product Description**

#### 2.1 Features

Fiber lasers are more compact and ready to use than conventional laser structures, with higher electrical and optical conversion efficiencies, lower power consumption and better beam quality. Thanks to its flexible laser output, it can be easily integrated with system equipment.

Main Features:a)High beam quality;b) High reliable;c)Adjustable output beam;

d) Center/ring power adjusted independently;

e)Free-maintenance operation;

f) High electro-optical conversion efficiency;

g) Convenient control interface;

h)Fast modulation.

Applications:

a)Industrial cutting and welding;

b) Scientific research.

# 2.2 Package Parts

Please refer to package accessories are in the packing box.

# 2.3 Unpacking and Inspection

Through the specially designed packaging materials and cabinets, Raycus ensures that the lasers are fully protected during transportation. Nevertheless, in order to prevent unpredictable situations during transportation, the users still need to carefully check whether the package is correctly placed before unpacking, and there is no damage from phenomenon such as collision, cracking and flooding on the outside of the box. Once you find that there is an abnormality in the external cabinet, please inform Raycus Company in time to deal with it as soon as possible.

Please double check if each listed content is inside the package; and contact Raycus as soon as possible if there are any issues.

Take extra care when removing the unit from the package and make sure that the fiber optic cable stays away from any possible collision and vibration. Please do NOT distort, bend or pull the output cable when unpacking the device; and avoid any collision to the head of laser output.

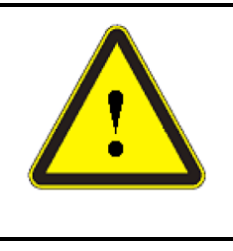

**CAUTION:** The fiber optic cable and output head are precise optic instrument, ANY vibration or impact to the output head, and twist or excessive bend to the cable will damage the instrument.

# 2.4 Operation Environment

The operation conditions are listed as the following table:

| Model                          | 2000/2000                                   | 4000/2000 | 5000/3000 | 6000/6000 |  |
|--------------------------------|---------------------------------------------|-----------|-----------|-----------|--|
| Supply voltage (V)             | Three-phase four-wire systemAC380V 50/60 Hz |           |           |           |  |
| Power supply capacity<br>(kVA) | >18                                         | >25       | >35       | >50       |  |

 Table 1
 The Operation Environment Conditions for the Laser

Wuhan Raycus Fiber Laser Technologies Co., Ltd.

| Water cooling flow<br>(L/min)              | >35                           | >52 | >64 | >94 |
|--------------------------------------------|-------------------------------|-----|-----|-----|
| Normal temperature<br>Water's flow (L/min) | QBH: >1.5; QD: >2             |     |     |     |
| Installation Environment                   | Flat, no vibration nor impact |     |     |     |
| Ambient Temperature                        | 10°C~40°C                     |     |     |     |
| Relative Humidity                          | 30%~70%                       |     |     |     |

a)Make sure the product is properly grounded before use.

b) The laser output head is connected with fiber optic cable. Please inspect the output head carefully for dust or other contaminations. Use appropriate lens paper to clean it if necessary.

c)Failure to follow the instructions when operating the laser may cause malfunction and damage.

- d) It is not allowed to install the output head when the laser is in operation.
- e)Do not look into the output head directly. Wear appropriate protective eye glasses all the time when operating the laser.

Tips: Install the laser in an air-conditioned environment for longer life and better performance.

# 2.5 Attentions

- a)Make sure that the correct voltage of 380VAC is used. Connecting failure of power supply will damage the device.
- b) The output laser is collimated by the collimating lens, it is important to keep the collimating lens clean, otherwise it will damage the device.
- c)Please cap the output head when it is not in use. Do not touch the output lens at any time. Use appropriate lens paper to clean it if necessary.
- d) Safety keep the cap when using the laser. To avoid dust, make sure the opening direction of the cap is put down.
- e)Failure to follow the instructions may cause laser power loss, such loss is not covered by warranty.

## 2.6 Specifications

| Optical properties             |                                       |              |   |    |  |  |
|--------------------------------|---------------------------------------|--------------|---|----|--|--|
| Model                          | 2000/2000 4000/2000 5000/3000 6000/60 |              |   |    |  |  |
| Output Power(kW)               | 4                                     | 6            | 8 | 12 |  |  |
| Operation Mode                 |                                       | CW/Modulated |   |    |  |  |
| Polarization State             | Random                                |              |   |    |  |  |
| Output Power<br>Tunability (%) | 10~100                                |              |   |    |  |  |

#### Table 1Product Specifications

| Emission<br>Wavelength(nm)            | 1080±5 (Nominal Output Power)                                                                     |                                              |                                         |      |  |  |
|---------------------------------------|---------------------------------------------------------------------------------------------------|----------------------------------------------|-----------------------------------------|------|--|--|
| Output Power<br>Unstability           | Ę                                                                                                 | ±1.5% (Nominal Output Power; Duration: 1hrs) |                                         |      |  |  |
| Modulation<br>Frequency<br>(Hz)       |                                                                                                   | 1~                                           | 5000                                    |      |  |  |
| Red Guide Laser<br>Power(mW)          |                                                                                                   | 0.5                                          | 5~1                                     |      |  |  |
| Fiber output Types                    |                                                                                                   | QBH (customizable)                           |                                         | QD   |  |  |
| Beam Quality<br>(BPP,<br>mm•mrad)     | <pre>&lt;2.2 (@50um) (center)         &lt;7.0(@150um) (ring)         (Nominal Output Power)</pre> |                                              |                                         |      |  |  |
| Delivery<br>Cable Length(m)           | 20 (customizable)                                                                                 |                                              |                                         |      |  |  |
|                                       | Electrical characteristics                                                                        |                                              |                                         |      |  |  |
| Operating Voltage                     | T                                                                                                 | hree-phase four-wire sys                     | stem AC380V 、 50/60 H                   | Z    |  |  |
| Maximum Power<br>Consumption (kW)     | 11.5                                                                                              | 17.5                                         | 23                                      | 34.5 |  |  |
| Way to control                        |                                                                                                   | Serial communication<br>(EtherCAT/PROF       | n / AD/ TD/FieldBus<br>FINET/DeviceNet) |      |  |  |
|                                       |                                                                                                   | Other characteristics                        |                                         |      |  |  |
| Dimension<br>(W×H×D)                  | Dimension738mm×1067mm×12770mm(W×H×D)(Includes casters and rings, without Warning lights)          |                                              |                                         |      |  |  |
| Weight (kg)                           | <280 <400 <400 <500                                                                               |                                              |                                         |      |  |  |
| Operating Ambient<br>Temperature (°C) | 10~40                                                                                             |                                              |                                         |      |  |  |
| Storage Temperature<br>(°C)           | -10~60                                                                                            |                                              |                                         |      |  |  |
| Cooling method                        | Water cooling                                                                                     |                                              |                                         |      |  |  |

# 3 Installation

# 3.1 Dimensions

The main body dimensions of RFL-4000/2000-ABP-R continuous fiber laser are shown in Figure 2.

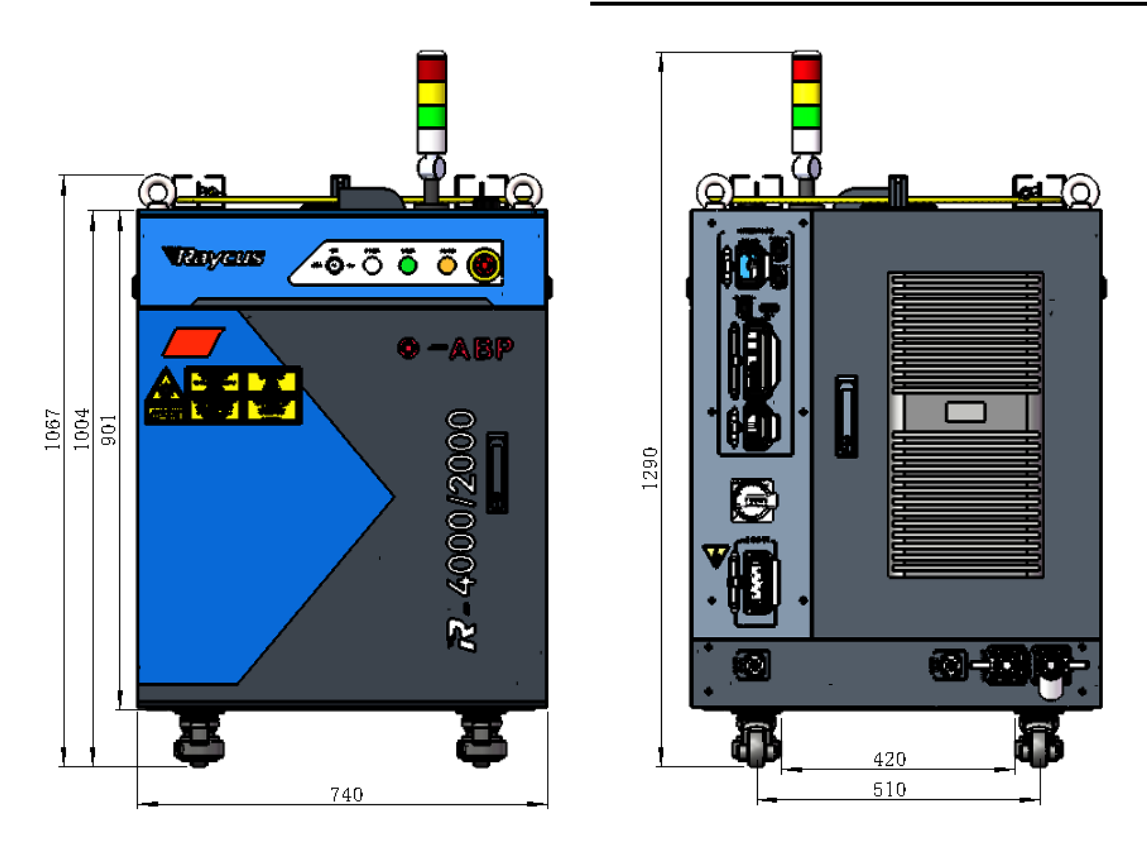

a) Front and rear view of the laser.

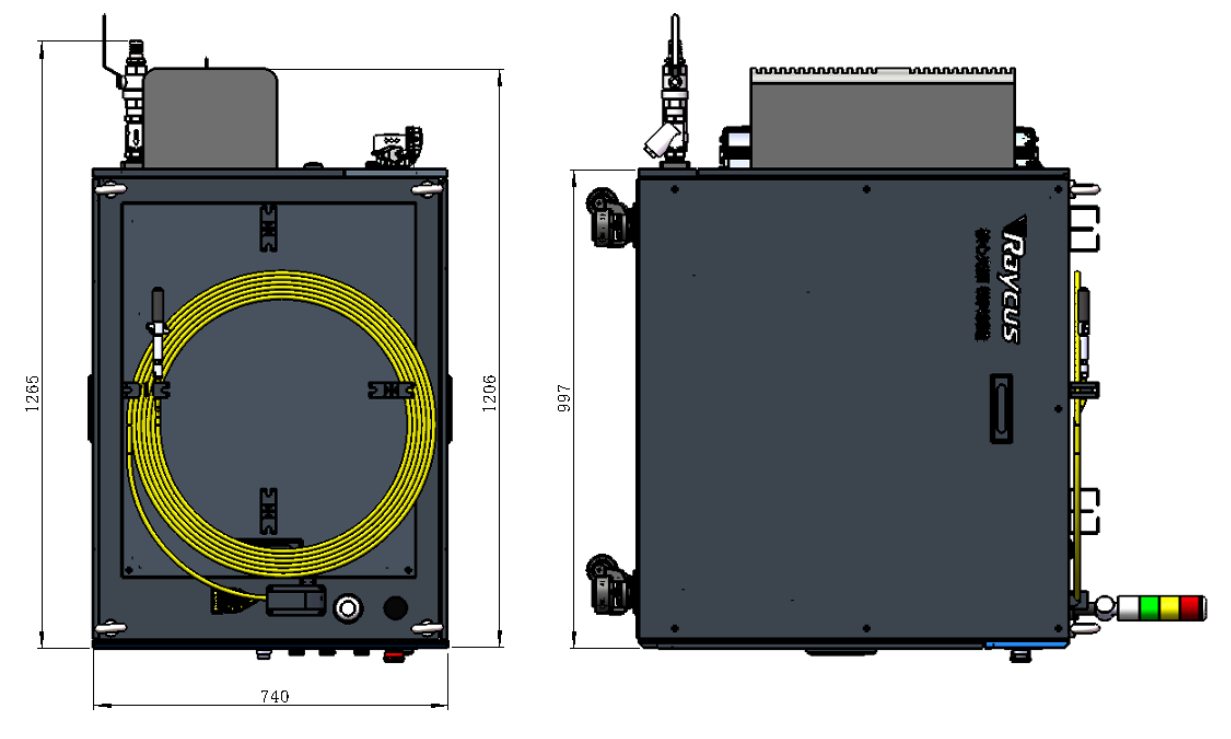

b) Top and left view of the laser.

Figure 2 The dimensions of RFL-4000/200-ABP dual-optical channel continuous wave fiber laser for welding

The standard output cables of Continuous-Wave Fiber Laser of Welding fiber laser for welding uses

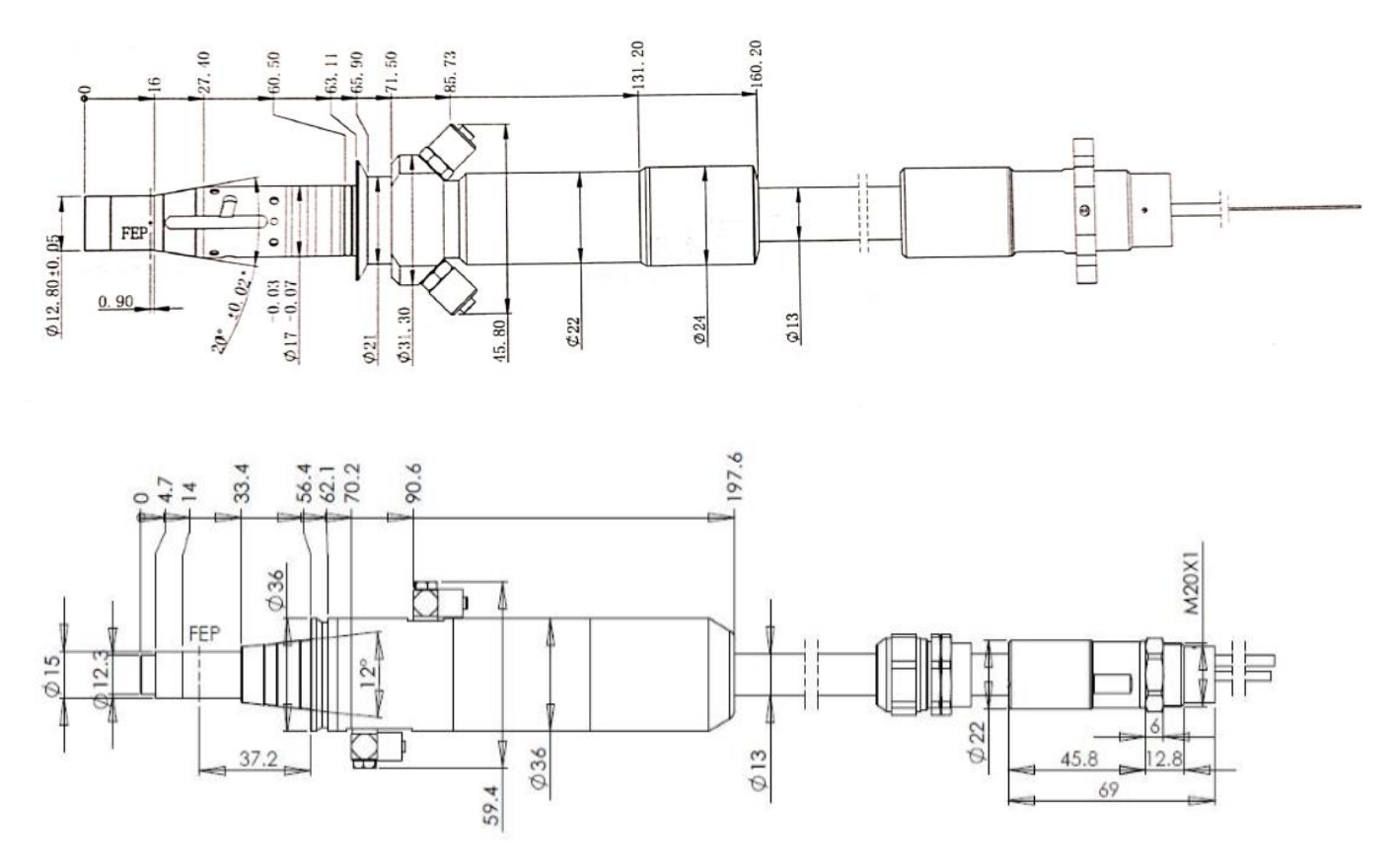

QBH or QD output fiber cable. The dimension of the output fiber cable head are shown in Figure 3 :

Figure 3 Dimension of the QBH and QD output fiber cable head

#### Attention: The dimensions in the above diagram are in the unit of mm.

Before the laser works, make sure that the two copper contacts (Interlock pins) on the output head are shorted, otherwise the laser will not work properly. Before installing the output cable into the processing head, the lens of the output cable must be inspected. If the output cable lens is dirty, the lens must be cleaned. It is forbidden to disassemble the output lens by anyone other than staff in Raycus, otherwise the warranty will be invalidated.

#### **3.2 Installation rules**

a)Place the laser horizontally in a suitable position and fix it as necessary;

- b) Before the laser is powered on, Please check if the power supply has the correct voltage (380VAC±10%, 50/60Hz, See Table 2 Product Technical Data Sheet for details.), whether the grounding line is well grounded;
- c)Connect the power cable and control cable to the product when power supply is OFF;
- d) Connect the cooling system to the laser and output optical cable head according to the water inlet and outlet signs;
- e)Please check the laser output head and make sure to clean it before installing it in the equipment;

- f) Do not step on, squeeze or excessively bend the protective tube during the installation of the output optical cable to avoid damage to the optical fiber;
- g) In the process of installing the optical cable output head, ensure the cleanliness of the surrounding environment (do not use electric fans to dissipate heat when it is hot in summer to avoid large dust in the air);
- h) The minimum bending diameter of the laser transmission cable in non-working conditions such as transportation and storage shall not be less than 20cm. When the laser is emitting light, the minimum bending diameter shall not be less than 30cm;
- i) By using the four hoisting rings on the top of the laser or the four castors at the bottom of the laser, customers can lift or push the laser. Before lifting the laser, please see that the four hoisting rings are firmly and reliably installed. When lifting the laser, please see that all the four hoisting rings are used. Before pushing the laser, please see that the supporting shoes of the castors have left the ground. After the laser is positioned, the supporting shoes need to be adjusted to touch the ground, so as to avoid movement of the laser. As shown in Figure 4.

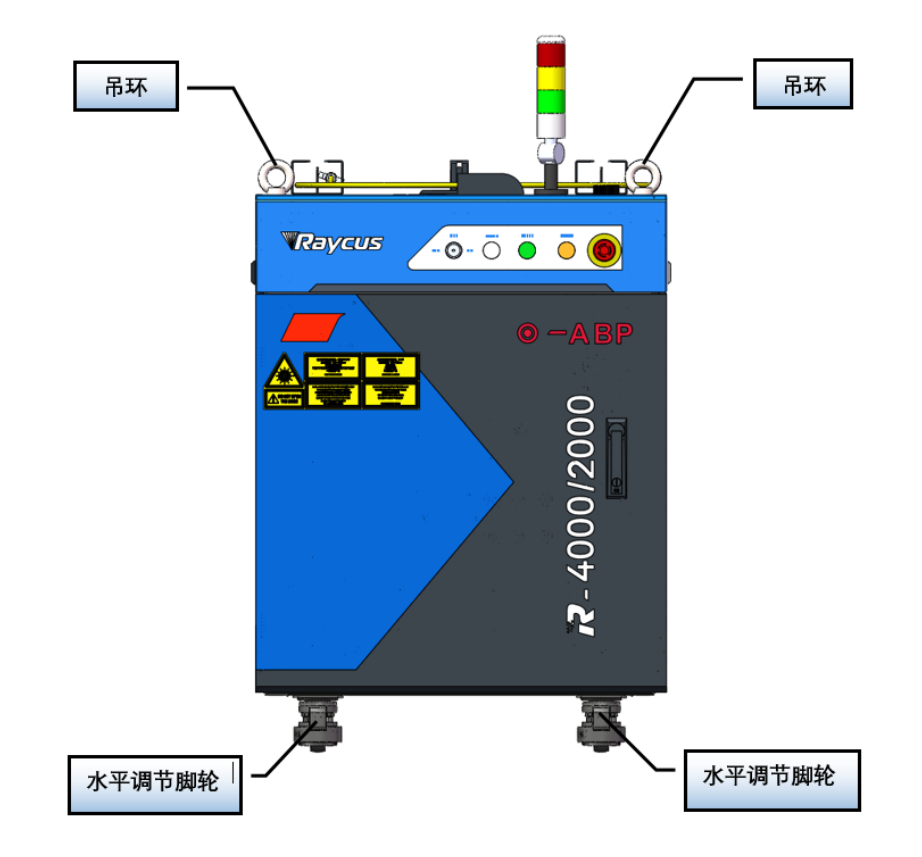

Figure 4 Laser top lifting ring and bottom level adjustment caster.

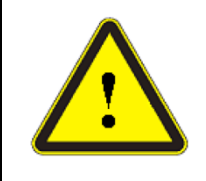

**CAUTION:** All the cables can only be connected when power supply is off. Hot plug may damage the device.

|          | CAUTION:                                                                              |
|----------|---------------------------------------------------------------------------------------|
| $\wedge$ | (a) The placement of the laser output cable should be as natural as possible, and the |
|          | output cable should not be twisted;                                                   |
|          | (b) If the coil diameter of the output optical cable is too small, it will damage the |
|          | laser.                                                                                |

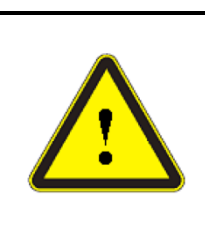

# CAUTION:

(a) In the process of installation and disassembly, please handle the laser output head gently, and avoid vibration;

(b) Before assembling the laser output head, ensure that the optical lens and cutting head cavity are clean and free of pollution.

# **3.3** Cooling Requirements

# 3.3.1 Water cooling requirements for laser

Table 3 Cooling Requirements

| Model                                | 2000/2000 | 4000/2000 | 5000/3000 | 6000/6000 |
|--------------------------------------|-----------|-----------|-----------|-----------|
| Cooling Capacity<br>(kW)             | ≥12       | ≥18       | ≥24       | ≥36       |
| Minimum Flow<br>(L/min)              | ≥35       | ≥52       | ≥64       | ≥94       |
| Input Pressure<br>(Bar)              | 4-6       |           |           |           |
| Hose Inner<br>Diameter<br>(mm)       | Ф32       |           |           |           |
| Cooling Water<br>Temperature<br>(°C) | 22±1      |           |           |           |

**XNote:** 

- a)The laser source cooling water connection is shown in Figure 11, and the arrow direction indicates the water flow direction;
- b) Cooling water needs to use pure water;
- c)In order to prevent the water in the water cooler from growing mold and causing pipeline blockage, it is recommended to add alcohol when filling pure water, and the amount of alcohol added is 10% of pure water;

- d) If ambient temperature is between -10°C and 0°C, must be used to use 30% alcohol (volume ratio), and replace it every 2 months;
- e)If ambient temperature is below -10°C, the chiller with both heating and cooling functions must be used, and keep it in full-time operation;

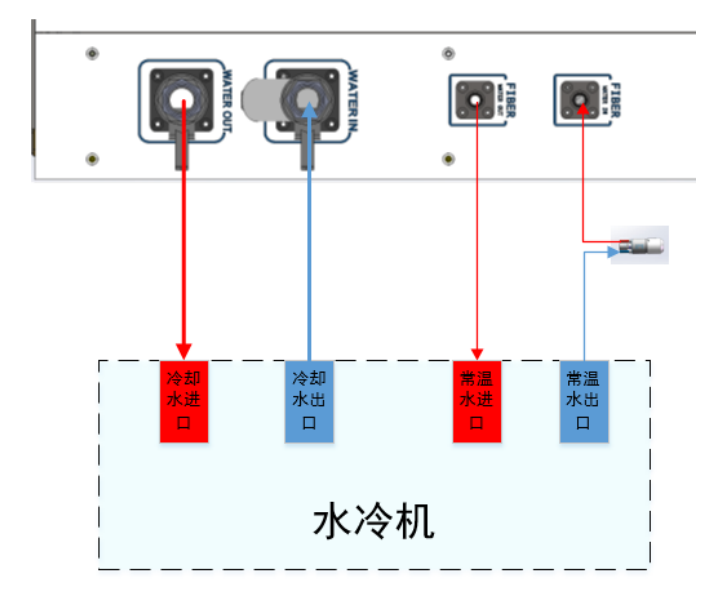

Figure 5 diagram of laser cooling system connection

#### 3.3.2 Water cooling requirements for output optical cables

Table 4Water cooling parameters for output fiber cable

| Type of<br>output fiber<br>cable | Water flow<br>rate(L/min)) | Input<br>pressure<br>(Bar) | Inner diameter<br>of the hose<br>(mm) | Temperature<br>range (°C) |
|----------------------------------|----------------------------|----------------------------|---------------------------------------|---------------------------|
| QBH                              | ≥1.5                       | 4-6                        | φ13                                   | 15-35                     |
| QD                               | ≥2                         | 4-6                        | φ13                                   | 15-35                     |

Attention:

- a)The laser output optical cables cooling water connection is shown in Figure 5, and the arrow direction indicates the water flow direction;
- b) Cooling water quality: deionized water, distilled water, purified water. it is recommend to replace once a month, and the replacement period should not exceed two months;
- c)PH value of cooling water:  $5.5 \sim 9$ ;
- d) The water cooler needs to be equipped with a filter element whose filter particle size is less than 100um, the filter element needs to be cleaned once a month;
- e)Additives in cooling water: meet the above PH value and solid particle size requirements;

- f) Armored pipe bending radius: in non-working conditions such as transportation and storage, the minimum bending diameter shall not be less than 20cm. When the laser is emitting, the minimum bending diameter shall not be less than 30cm;
- g) Long-term vibration, less than 2G; impact, less than 10G.

# **3.3.3** Other requirements:

- a)When starting the cooling system for the first time, check the entire water system and joint for water leakage.The external water pipes must be installed and connected according to the water inlet (IN) and water outlet (OUT) marked on the Laser. Otherwise, the laser may not work properly;
- b) If the laser is not used for a long time, the cooling water inside the cooling system and the laser inside should be drained, otherwise the laser equipment will be damaged;
- c)Please use compressed gas below 0.5MPa when emptying water from the device. Failure to do so may cause permanent equipment damage to cooling system.

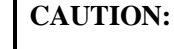

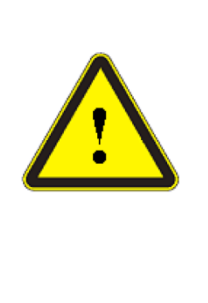

(1) Set the water temperature of the cooling system correctly according to the ambient temperature. Setting the water temperature too high will result in the laser not working properly. Setting the water temperature too low will cause condensation inside the laser or the laser output head, which will cause damage to the laser;

a)(2) Before turning on the laser, the cooling system must be working properly and the water temperature should be suitable for the temperature.

# 4 Using the Product

# 4.1 Front Panel

The buttons on the front panel of the laser as shown in Figure 6:

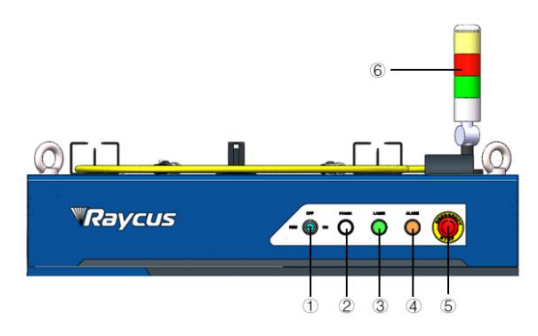

Figure 6 Front view of the panel

# Note: ①-REM/OFF/ON ②-POWER ③-LASER

(4)-ALARM (5)-STOP (6)-INDICATOR LIGHT

**REM/OFF/ON:** The key switch, the main control switch of the laser. Insert the key and turn it to the "ON" position, the main control part of the laser is powered on, and the POWER light is on; Rotate to the "REM" position, you need to close the 8 and 9 pins of the XP1 interface on the rear panel to realize remote power-on, and rotate to REM to activate the hard-wired control mode of the laser.

**POWER:** Control power indicator, when the white indicator light is on, it means the main control system is on.

**LASER:** The power button of the laser main power supply has a green light indicator function. After the laser main control system is powered on and all INTERLOCKs are detected as normal, press this button, the laser main power supply is powered on, and the button lights up after the main power supply is powered on.

**ALARM:** INTERLCOK alarm indication, the ALARM indicator lights up during the power-on self-check on the control panel. After the self-inspection is completed, all INTERLOCK interfaces are normally closed, and the ALARM indicator is off. During the operation of the laser, if any INTERLOCK is disconnected and the laser preparation is not completed, the indicator light will be on.

**STOP:** Emergency stop button, press to turn off the main power of the laser immediately; turn the button clockwise to release the button.

**INDICATOR LIGHT:** After the main power supply of the laser is powered on, the green indicator light is on when the laser is Ready; when the laser is emitting light, the red indicator light is on; when the laser has a fault, the yellow indicator light is on, accompanied by an alarm sound.

#### 4.2 Rear Panel

The buttons on the rear panel of the laser as shown in Figure 7:

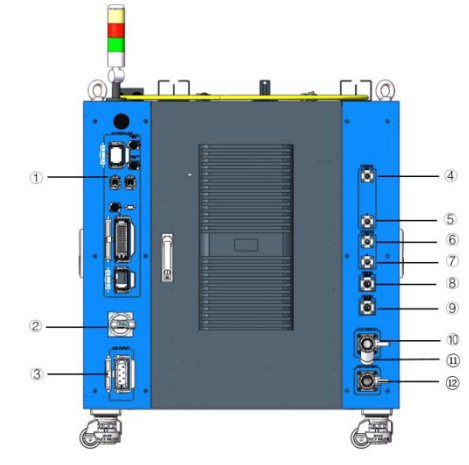

Figure 7 Rear view of product panel.

注: ①—INTERFACE, ②—Breaker, ③—AC INPUT ④—FIBER1 IN, ⑤—FIBER1 OUT, ⑥—FIBER2 IN

#### (7)—FIBER2 OUT, (8)—FIBER SUPPLY (9)—FIBER RETURN

# 10-WATER IN, 11-FILTER, 12-WATER OUT

**INTERFACE:**This interface provides all control signals, including: RS232 communication, laser on/off control, laser remote control mode selection, analog control, modulation signal, Interlock interface, etc. Refer to 4.4 for the definition of control lines. This socket comes with a protective cover and a lock. When you are not using the product, you can cover the power input socket with the protective cover and lock it with the lock.

**BREAKER:**The circuit breaker (air switch) on the rear panel of the laser is the main power switch of the laser.

**AC INPUT:**The power input socket must be matched with the plug provided by us. This socket comes with a protective cover and a lock. When you are not using the product, you can cover the power input socket with the protective cover and lock it with the lock.

FIBER1 IN: Room temperature water inlet of the output fiber cable 1, which is connected to the water outlet of the output fiber cable head by  $\varphi$ 13 hose and quick connector.

FIBER1 OUT: Room temperature water outlet of the output fiber cable 1, which is connected to the water inlet of the output fiber cable head by  $\varphi$ 13 hose and quick connector.

FIBER2 IN: Room temperature water inlet of the output fiber cable 2, which is connected to the water outlet of the output fiber cable head by  $\varphi$ 13 hose and quick connector.

FIBER2 OUT: Room temperature water outlet of the output fiber cable 2, which is connected to the water inlet of the output fiber cable head by  $\varphi$ 13 hose and quick connector.

FIBER SUPPLY: Room temperature water supply inlet, which is connected to the room temperature water outlet of the water chiller by  $\varphi$ 19 hose.

FIBER RETURN: Room temperature water supply outlet, which is connected to the room temperature water inlet of the water chiller by  $\varphi$ 19 hose.

**WATER IN:** The water inlet of the laser, this interface is connected to the water outlet of the cooling water of the water chiller, and connected to the  $\varphi 25$  inner diameter water pipe.

Filter: Filter for removing the impurity in the water. It requires regular cleaning (Cleaning per three months is recommended). When the water flow rate warning appears, check the filter to see if it is blocked.

**WATER OUT:** The water outlet of the laser, this interface is connected to the cooling water return port of the water chiller, and connected to the  $\varphi 25$  inner diameter water pipe.

# 4.3 **Power connection**

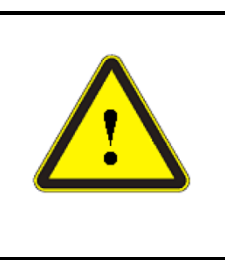

#### CAUTION:

(1) Before connecting to the AC power supply, please check whether the supplied AC power supply meets the requirements in Table 1;(2) Incorrect wiring will cause damage to the laser, so please check whether

the power cord is connected correctly before powering on the laser.

The AC power line of continuous-wave fiber laser of welding adopts a eight-core cable. The definition and parameter requirements of the AC input line interface are shown in Table 5.

 Table 5
 The interface definition and parameter requirements of AC input line.

Interface definition and parameter requirements of AC power line for continuous-wave fiber laser of welding.

| Connector Tag | Interface definition | Logo | 4kW/6kW Wire diameter              | 12kW Wire diameter                 | Wire color   |
|---------------|----------------------|------|------------------------------------|------------------------------------|--------------|
| 1, 2          | AC380V-L1            | L1   | 4mm <sup>2</sup> /4mm <sup>2</sup> | 6mm <sup>2</sup> /6mm <sup>2</sup> | Brown        |
| 3, 4          | AC380V-L2            | L2   | 4mm <sup>2</sup> /4mm <sup>2</sup> | 6mm <sup>2</sup> /6mm <sup>2</sup> | Black        |
| 5,6           | AC380V-L3            | L3   | 4mm <sup>2</sup> /4mm <sup>2</sup> | 6mm <sup>2</sup> /6mm <sup>2</sup> | Gray         |
| 7, 8          | Protective           | PE   | 4mm <sup>2</sup> /4mm <sup>2</sup> | 6mm <sup>2</sup> /6mm <sup>2</sup> | Yellow-green |

The standard length of AC power line is 30 meters.

# 4.4 Control interface definition

# 4.4.1 SAFETY XP2 24 PIN Interface

24-pin safety interface, with remote control system power-on, remote main power power-on and active and passive output of some lasers. The detailed interface definition is shown in Table 6.

Table 6XP2 security interface definition

| Pin<br>number | type            | description                                                                                              |
|---------------|-----------------|----------------------------------------------------------------------------------------------------|
| 1             | Reserved        | /                                                                                                    |
| 2             | Reserved        | /                                                                                                    |
| 3             | OUT(FET S pole) | Laser output indication, MOS pipe D, S output;                                                           |
| 4             | OUT(FET D pole) | current<1A, V <sub>DS</sub> <30V,<br>passive signal.                                                     |
| 5             | OUT             | Connect the negative pole of the external laser-emitting indicator, current<100mA                        |
| 6             | OUT             | Connect the negative pole of the external power-on indicator, current < 100mA                            |
| 7             | OUT (24V)       | Connect the positive pole of the external laser-emitting indicator and power-on indicator, current<400mA |
| 8             | IN              | On REM mode, the main control board is powered on when pin-8 and pin-9 are                               |
| 9             | IN              | closed;24V active contact Output,no external voltage or grounding.                                       |
| 10            | 24V OUT         | Connect the positive pole of the external laser-emitting indicator and power-on                          |

|    |                   | indicator; current<400mA                                                          |
|----|-------------------|-----------------------------------------------------------------------------------|
| 11 | OUT               | Emergency output 1 on the front panel, relay output contact, passive contact,     |
|    |                   | current <100mA, voltage<30V;                                                      |
| 14 | OUT               | If the current panel stop pressed, B3 and B6 are open, or else close.             |
| 12 | OUT               | Emergency output 2 on the front panel, relay output contact, passive contact,     |
| 12 | OUT               | current <100mA, voltage<30V;                                                      |
| 13 | 001               | If the current panel stop pressed, B4 and B5 are open, or else close.             |
| 15 | OUT(FET S pole)   | Main power supply power on output indication, MOS pipe D, S output                |
| 16 | OUT(FET D pole)   | current<0.5A,VDS<60V                                                              |
| 17 | IN                | Interlock1 input, the C1 and C4 should be closed normally;                        |
| 20 | IN                | active contacts, no external voltage or grounding.                                |
| 18 | IN                | Interlock2 input, the C2 and C3 should be closed normally;                        |
| 19 | IN                | active contacts, no external voltage or grounding.                                |
| 21 | IN                | Close the C5 and C6 to start the main power supply remotely.                      |
|    |                   | (The function is the same as the LASER button on the front panel.)                |
| 22 | IN                | active contacts, no external voltage or grounding.                                |
|    |                   | C7 and C8 indicate the laser key switch status:                                   |
| 23 | OUT               | Opened - the laser key switch is in the OFF position and the laser control system |
|    |                   | isn't powered;                                                                    |
|    |                   | Closed - The laser key switch is in the ON or REM position and the laser control  |
|    |                   | system is powered.                                                                |
| 24 | OUT               | Passive contact, external voltage signal, the voltage is less than 30V, and the   |
|    |                   | current is less than 1A.                                                          |
| a) | MOD Cianal(in Tal |                                                                                   |

a) MOD Signal(in Table 9)

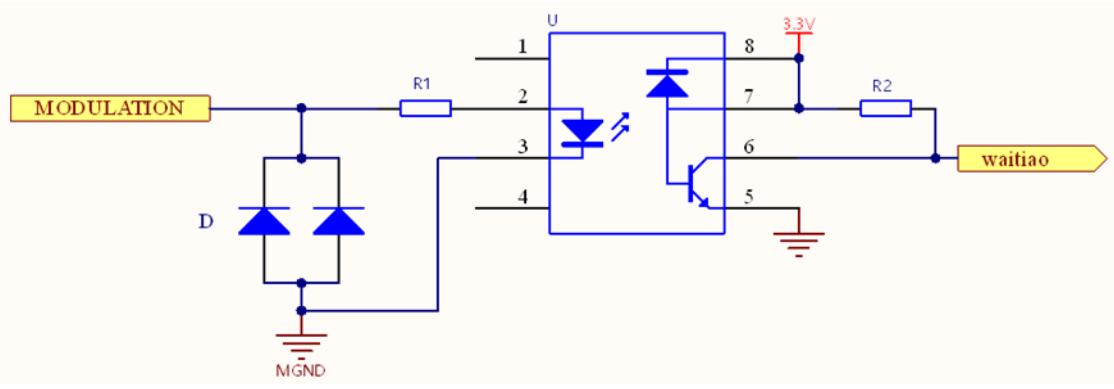

Figure 8 MOD Signal Schematic Diagram

The MOD signal can be 18V~30V, and reverse connection is not allower.

When turn the key switch to "ON" and the laser emission power is externally controlled, MOD singal can control laser output or turn off. When turn the key switch to "REM" and the laser emission power is externally controlled, MOD Singal and XP1-A2(A2 is the laser enable signal) jointly control the laser output or turn o ff( on REM mode, emission externally controlled is only controlled by A2, and can be custom-iz ed).

a) The laser output indicator and main power indicator(in passive signal)

XP2's A3/A4 is the laser output indicator and B7/B8 is main power indicator. They are passive signal. The internal circuit diagram is as follows.

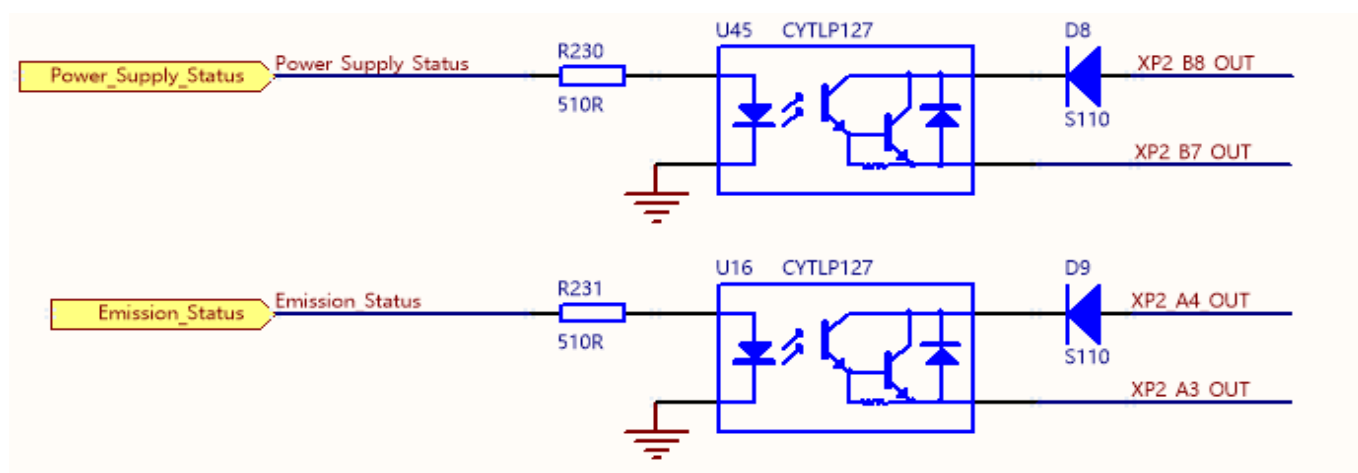

Figure 9 The internal circuit diagram of the laser output indicator and main power supply power on output indicator (in passive signal)

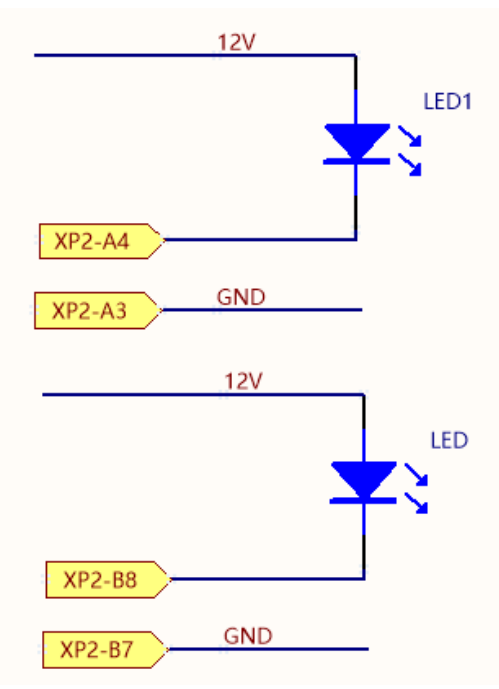

Figure 10 The proposed circuit diagram of the laser output indicator and the main power indicator b) Indication of active beam emission and indication of power-on of the main power supply

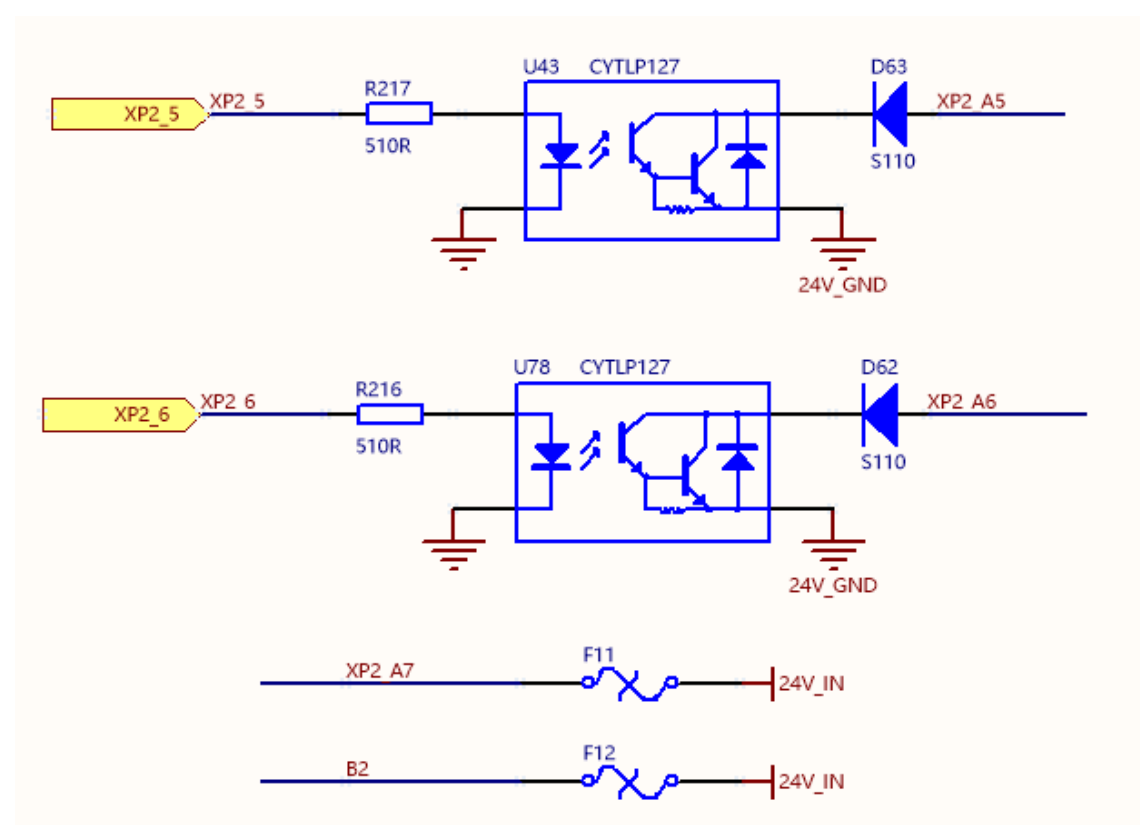

Figure 11 The internal circuit diagram of the laser output indicator and main power supply power on output indicator (in active signal)

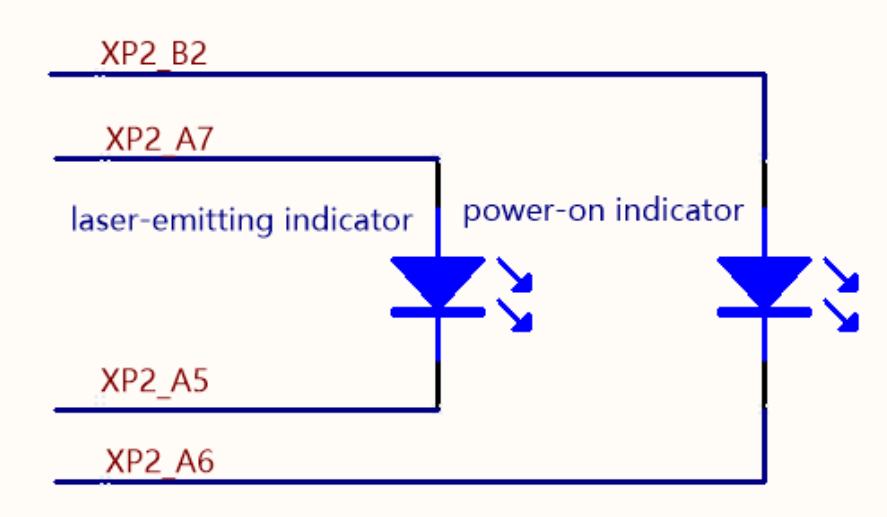

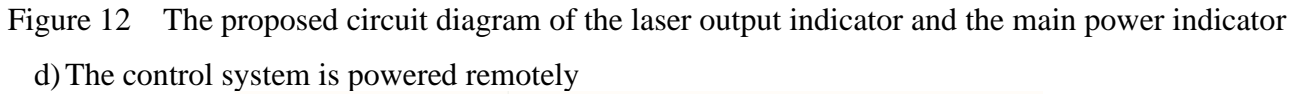

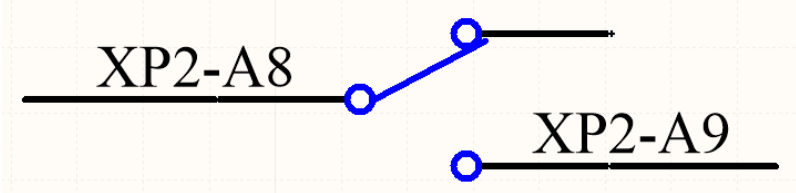

Figure 13 The proposed circuit diagram of the control system is powered on remotely

When the laser key switch is turned to REM mode, pin A8/A9 must be short circuited, or the main control board cannot be powered on.

e) Remote power-on of the main power supply

This signal is used for power-on of the main power supply via XP2 interface.

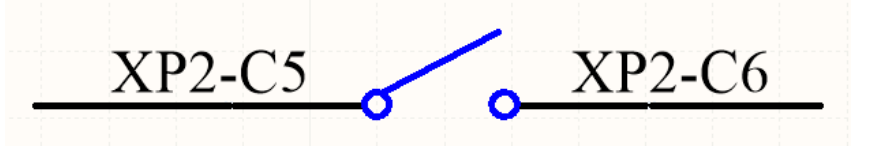

Figure 14 The proposed circuit diagram of the main power supply is powered on remotely

f) The control board has been powered on and started output

This signal is outputted by relay. The relay will operate after the control board is powered on.

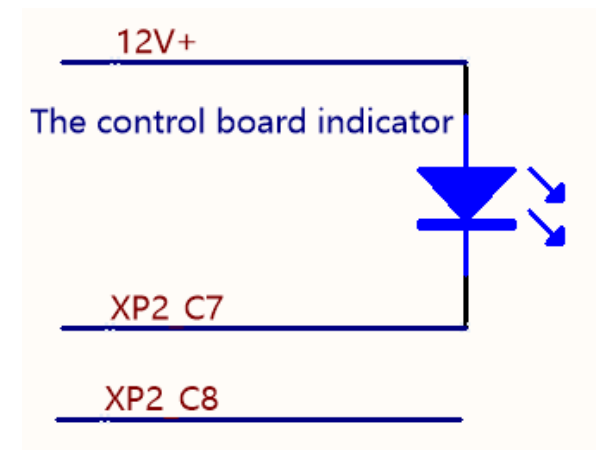

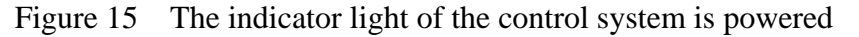

# 4.4.2 HARDWIRING XP1

64 pin hard wire interface, control signal input and output interface of laser in remote mode. Input high level is greater than 18V valid, input low level is less than 3V valid. Specific interface definitions are shown in Table 7 below.

Table 7 XP1 Hardwire interface definitions

| Interface Definition |                      | Type         | Description                                                                                                    |
|----------------------|----------------------|--------------|----------------------------------------------------------------------------------------------------|
| Pin No.              | Pin Definition       | Type         |                                                                                                    |
| A1                   | Laser request signal | Input signal | Laser request signal, only after this bit is valid will the laser receive other XP1 hard-wired interface input commands. |

| A2     | Programming mode start-up execution   | Input signal        | When A8~A14 are all low, A2 is the laser enable<br>signal; if there is a high level in A8~A14, it enters the<br>programming mode, the program command is<br>executed from the rising edge of A2, and the program<br>number is determined by A8~A14.<br>Users need to ensure that A2 is always high during<br>program execution (B9 is high), and then set A2 low<br>after the program is executed (B9 is low).<br>The laser output power is set by the program if the<br>program number is not 0000000; the laser output<br>power is set by AD analog if the program number is |
|--------|---------------------------------------|---------------------|----------------------------------------------------------------------------------------------------|
|        |                                       |                     | 0000000 and the A6 is high.                                                                                                    |
| A3     | Enabling Internal patter              | Input signal        | High level enables PC software control function.                                                                                                    |
| A4     | Reset signal                          | Input signal        | Active on rising edge; to clear laser alarm bit;<br>effective high-level time at least 1 ms.                                                                                                    |
| A5     | Red light indicator                   | Input signal        | The guide led light indicator is on when A5 is high.                                                                                                    |
| A6     | Simulation control enabling<br>energy | Input signal        | When A6 is high, the analog input signal is enabled.<br>The program number Program Number is required to<br>be set to 0, or A8~A14 are all low (non-programming<br>mode).                                                                                                    |
| A7     | Stop programming Mode                 | Input signal        | In programming mode, program execution is<br>terminated immediately when A7 is high.                                                                                                    |
| A8~A14 | Set program Number                    | Input signal        | Hardwired address for selecting a stored program<br>number. A8 is the lowest bit and A14 is the highest<br>bit.                                                                                                    |
| A15    | synchronous input                     | Input signal        | Synchronous input signal, used with the program command WAIT in programming mode.                                                                                                    |
| A16    | СОМ                                   | Reference<br>ground | Reference ground for all input signals of XP1.                                                                                                    |
| C1     | Laser-driven power supply             | Input signal        | The rising edge turns on the main power, and the falling edge turns off the main power.                                                                                                    |
| C2     | Not connect                           |                     |                                                                                                    |

|        |                                 |               | C3 is the lowest bit, C6 is the highest bit:            |
|--------|---------------------------------|---------------|---------------------------------------------------------|
|        |                                 |               | 0000-close all optical gate channels;                   |
|        |                                 |               | 0001-open channel 1;                                    |
| C3~C6  | Select the optical gate channel | Input signal  | 0010-open channel 2;                                    |
|        |                                 |               | 0011-open channel 3.                                    |
|        |                                 |               | (For lasers with optical gate channels only, these pins |
|        |                                 |               | are spare in other lasers)                              |
| C7     | Enable OCW mode                 | Innut signal  | Enable QCW mode                                         |
| 01     |                                 | input signal  | (For lasers with QCW modes only)                        |
| C8~C16 | Not connect                     |               |                                                         |
| B1     | The laser is ready              | Output signal | The laser is ready to emit laser light when B1 is high. |
| B2     | Laser output                    | Output signal | The laser is emitting light when B2 is high.            |
|        | The laser operates in internal  |               | The laser works in the internal control mode when B3    |
| B3     | mode                            | Output signal | is high. In this mode, the laser can be controlled by   |
|        | mode                            |               | communication.                                          |
| B4     | Laser anomalies                 | Output signal | The laser is abnormal when B4 is high.                  |
| B5     | Laser red light indication      | Output signal | The laser is emitting guide light when B5 is high.      |
|        |                                 | 0 4 4 1       |                                                         |
| Во     | AD mode                         | Output signal | The laser works in the AD mode when Bo is high.         |
| B7     | Feedback signal of A1           | Output signal | The laser has received the A1 signal when B7 is high.   |
| B8     | Main power supply of laser      | Output signal | The main power of laser is on when B8 is high.          |
| B9     | Program running                 | Output signal | Laser program is running when B9 is high.               |
|        |                                 |               | Laser program is ended when R10 is high R10 clears      |
| B10    | Program ending                  | Output signal | when the A2 is invalid.                                 |
| D11    | Abnormal Wave Mode              | 0 1           | Laser program is ended abnormally when B11 is high.     |
| BII    | Termination                     | Output signal | B11 can be cleared when the A4 is high.                 |
| B12    | Synchronous output              | Output signal | Sync signal output in programming mode.                 |
| B13    | Warning output                  | Output signal | Laser is warning when B13 is high.                      |
| B14    | Not connect                     |               |                                                         |
|        | External nower supply (Positive |               |                                                         |
| B15    | pole)                           | Input signal  | The 24 V input voltage, power supply of all XP1         |
|        | r,                              |               | output signal. Only when B15 and B16 access 24 V        |
| B16    | External power (Negative pole)  | Input signal  | power, output signal is effective.                      |

|         |                              |               | Indicates the current optical gate channel:              |
|---------|------------------------------|---------------|----------------------------------------------------------|
|         |                              |               | 0000-all optical gate channels closed;                   |
| D1 D4   |                              |               | 0001-channel1 opened;                                    |
| D1~D4   | Current optical gate channel | Output signal | 0010-channel 2 opened;                                   |
|         |                              |               | 0011-channel 3 opened.                                   |
|         |                              |               | D1 is the lowest bit, D4 is the highest bit.             |
|         |                              |               | Indicates the current water temperature warning,         |
| D5      | Water cooler warning         | Output signal | indicating a risk of emitting laser.                     |
|         |                              |               | (Used with Water Cooler)                                 |
|         |                              |               | Indicates the current water temperature alarm,           |
| D6      | Water cooler alarm           | Output signal | prohibits laser emission.                                |
|         |                              |               | (Used with Water Cooler)                                 |
|         |                              |               | Output signal indicating that the current laser operates |
| D7      | QCW mode                     | Output signal | in QCW mode                                              |
|         |                              |               | (For lasers with QCW mode only)                          |
|         |                              |               | Set the laser hardwire address (Coding-Cable             |
| D9 D11  |                              | Output signal | function):                                               |
| D8~D11  | Laser narowire address       |               | 0000- laser 0;                                           |
|         |                              |               | 0001- laser1.                                            |
| D12~D16 | Not connect                  |               |                                                          |

# 4.4.3 RS232 XP3 Interface

The 9-pin serial interface is used for the communication between the laser and the upper computer. It can be used to communicate with the upper computer of Raycus Company or the software of the upper computer which integrates the communication protocol of Raycus. The definitions are shown in Table 8.

| Та      | ble 8 | <b>KP3</b> Serial Interface Definitions |  |
|---------|-------|-----------------------------------------|--|
| 'in No. | type  | Description                             |  |
|         | IN    | RXD, Serial port receiving pin          |  |

| Pin No. | type | Description                       |
|---------|------|-----------------------------------|
| 2       | IN   | RXD, Serial port receiving pin of |
| 3       | OUT  | TXD, Serial Sending Foot of Laser |

GND, Serial port public end

# 4.4.4 Analog Interface XP4

5

COM

The analog interface, is used to control the output center or ring power of the laser by analog in AD mode, control laser output or turn off by MOD singal in external control, and can also monitor the output light and power feedback signals of the laser. The interface definition is shown in Table 9 below.

| Pin | type      | description                                                                                                    |
|-----|-----------|----------------------------------------------------------------------------------------------------|
| 1   | Pout_C    | Center power amplifier voltage output.<br>0 V: 0% laser power output;<br>8 V: 100% laser power output.                                               |
| 2   | Pout _GND | Reference Ground for Power amplifier Voltage                                                                                                    |
| 3   | Pout_R    | Ring power amplifier voltage output.<br>0 V: 0% laser power output;<br>8 V: 100% laser.                                                              |
| 5   | HBR+      | High back-amplification voltage (reserve, no)                                                                                                    |
| 6   | HBR-      | Reference Ground for High Backup Voltage                                                                                                    |
| 7   | AD_C      | $0 \sim 10$ V analog signal, center laser power control<br>signal in AD mode ,<br>$0 \sim 10$ V corresponding to $0 \sim 100\%$ output               |
| 8   | AD_GND    | Reference Ground for Analog signal Voltage                                                                                                    |
| 12  | AD_R      | $0 \sim 10$ V analog signal, ring laser power control<br>signal in AD mode ,<br>$0 \sim 10$ V corresponding to $0 \sim 100\%$ output                 |
| 9   | MOD_C     | The central laser emission enables the signal, and<br>the maximum modulation frequency is 5KHZ,<br>Laser ON: $18 \sim 30V$ ; Laser OFF: $-3 \sim 4V$ |
| 10  | MOD_GND   | Reference Ground for modulation signal Voltage                                                                                                    |
| 11  | MOD_R     | The ring laser emission enables the signal, and<br>the maximum modulation frequency is 5KHZ,<br>Laser ON: $18 \sim 30V$ ; Laser OFF: $-3 \sim 4V$    |
| /   | /         | Reserve                                                                                                    |

Table 9 XP4 Analog interface definitions

# 4.4.5INTERNET Interface XP5

Table 10XP5 Communication interface definitions.

| Pin | Function | Description      |
|-----|----------|------------------|
| 1   | TX+      | Data             |
| 2   | TX-      | Data             |
| 3   | RX+      | Data             |
| 4   | N/C      | connectionless   |
| 5   | N/C      | connectionless   |
| 6   | RX-      | data acceptance- |
| 7   | N/C      | connectionless   |
| 8   | N/C      | connectionless   |

# 4.4.6 BEAM SWITCH SAFETY INTERFACE XP8/XP9

The BEAM SWITCH SAFETY interface (XP8/XP9) is 8-pin interface, which can be

used for controlling the on and off of the BEAM SWITCH safety door and monitoring the open/close status of the channel 1 and channel 2 of the beam switch. The interface definition of the interface is shown in table 11.

| Pin | Function             | Description                                                                                            |
|-----|----------------------|----------------------------------------------------------------------------------------------------|
| 1   | Output signal for    | They are active contact points:                                                                        |
| 2   | opening/closing      | 1 and 2 are one group, and 3<br>and 4 are another. These two                                           |
| 3   | the channel $1/2$ of | groups of contact points have                                                                          |
| 4   | the beam switch      | interlock function. Normally,<br>these two groups of contact<br>points needs to be short<br>connected. |
| 5   |                      | Feed back output signal                                                                                |
| 6   | Mirror1/2 OFF        | (passive contact point) when<br>the channel 1/2 of the beam<br>switch is closed                        |
| 7   |                      | Feed back output signal                                                                                |
| 8   | Mirror1/2 ON         | (passive contact point) when<br>the channel 1/2 of the beam<br>switch is open                          |

#### Table 11XP8/XP9 Interface Definition

# 4.4.7 FIELDBUS INTERFACE FIELDBUS IN/ FIELDBUS OUT

The FieldBus IN interface is the input interface that communicates with the PLC device. FieldBus OUT can be used as the FieldBus IN series interface of the next laser. The definition of its interface are shown in Table 12.

Table 12 FieldBus IN/FieldBus OUT interface definition

| Pin     | Function    | Description        |
|---------|-------------|--------------------|
| 1       | TX+         | Data transmission+ |
| 2       | TX-         | Data transmission- |
| 3       | RX+         | Data acceptance+   |
| 6       | RX-         | Data acceptance-   |
| 4,5,7,8 | termination |                    |

#### 4.5 Introduction to Safety Interlock

Raycus' product is designed with a safe interlocking loop, which is a two-channel system with output monitoring and manual reset. When the safety interlocking circuit is open, the safety circuit will disconnect the working power of the optical module, that is, the main power supply of the optical module. To start the main power supply, you must close the two interlocking channels (24 pin interface : 17 and 20 feet short ,18 and 19 feet short). Otherwise, the main power will be turned off and the laser can not be

turned on at this time. When one of the channels is open, the laser main power supply is impossible to start until the other channel is open, and then the two channels are closed before the laser main power supply can be started. If the interlock is closed (the stop button is also released) and there is no error alarm, press the start (LASER) button to start the main power supply, and the 'main power has been started' pin of the external interface will have a high-level output.

When the security interlocking circuit is open or the error is detected, the main power supply of the optical module will be turned off, and the 'main power supply has been started' signal of the interface will become low level. The detected 'error state' is latched and the on-board relay opens the manual reset loop with monitoring until the error is cleared, thus preventing the laser from being restarted. If errors such as short circuit between interlocking channels or short circuit of start (LASER) button are detected, the safety loop can not be reset before the error is cleared.

#### 4.6 Schematic diagram of the internal electrical circuit of the laser

The internal electrical circuit of the laser is shown in figure 16:

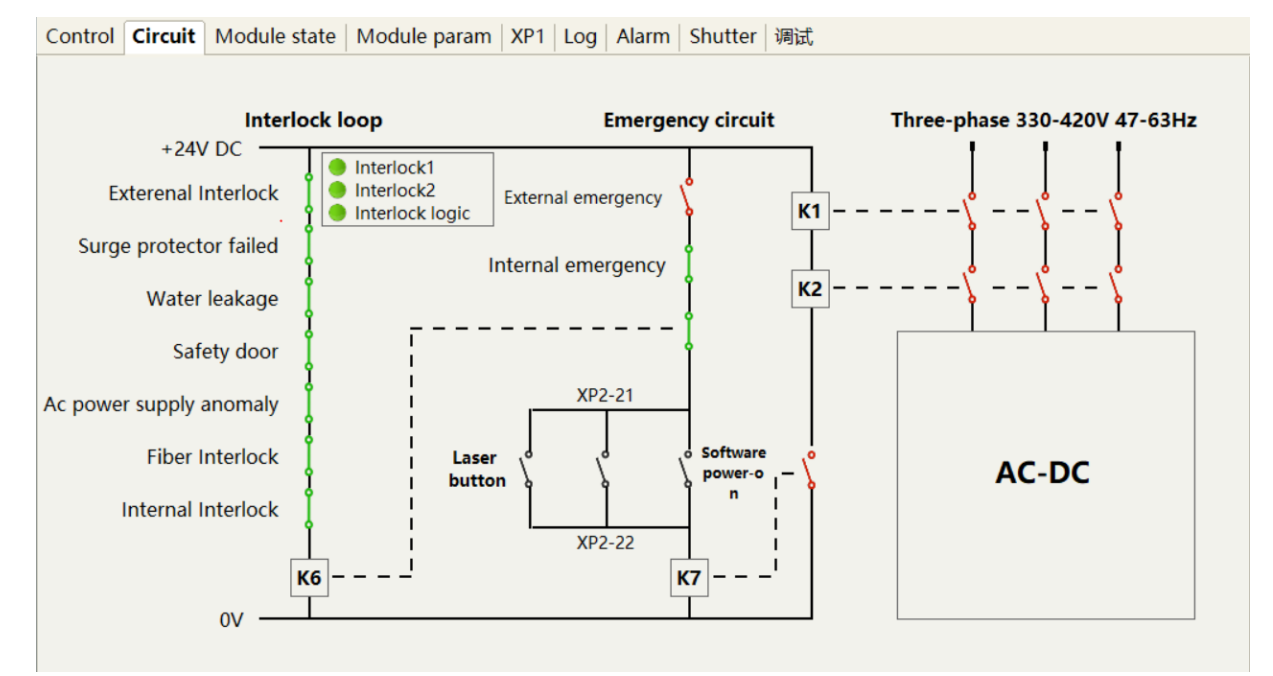

Figure 16 Schematic diagram of the internal electrical circuit of the laser

#### 4.7 Beam Control Page

The beam switch control page is shown in Figure 17: When the status indicator lamp of the beam switch channel turns green, it means this channel is open; when switching channels from one to another, from channel 1 to channel 2, for example, it is required to switch from channel 1 to channel 0 of the beam switch (i.e. close all beam channels), and then switch to channel 2. When switching channels of the beam switch via C3-C6 of the safety circuit XP2, it is also required to switch to channel 0 of the beam switch (close all channels of the beam switch) before switching to other channels.

|                            | Shutter1 | Shutter2 | Shutter3 | Shutter4 | Shutter5 | Shutter6 |
|----------------------------|----------|----------|----------|----------|----------|----------|
| Actual light channel       |          |          |          |          |          |          |
| WCDOORA                    |          | •        |          |          |          |          |
| WCDOORB                    |          | •        |          |          |          |          |
| MIRROR ON                  |          |          |          |          |          |          |
| MIRROR OFF                 | •        | •        |          |          |          |          |
| Fiber OK                   |          | •        |          |          |          |          |
| Dispersive light detection |          |          |          |          |          |          |
| Rapid fusing               |          |          |          |          |          |          |
| Motor signal               |          |          |          |          |          |          |
| Internal red light         |          |          |          |          |          |          |
| Laser request              |          |          |          |          |          |          |
| Laser licenseA             |          |          |          |          |          |          |
| Laser licenseB             |          |          |          |          |          |          |
| Water flow[L/min]          | 4.0      | 4.4      | -        | -        | -        | -        |
| FFBD[V]                    | 0        | 0        | 0        | 0        | 0        | 0        |
| Control                    | OFF      | OFF      | OFF      | OFF      | OFF      | OFF      |

| Control | Circuit | Module state | Module param | XP1 | Log | Alarm | Shutter | 调试 |
|---------|---------|--------------|--------------|-----|-----|-------|---------|----|
|---------|---------|--------------|--------------|-----|-----|-------|---------|----|

Figure 17 Laser beam switch control page

# 4.8 Start operation sequence

- a)Turn on the water cooler, check whether the water pipe is leaking, turn off the water cooler and connect electrically.
- b) Make sure the circuit breaker is in a OFF state and the stop button on the front panel of the laser EMERGENCE STOP pressed; all electrical connections must be completed before the laser is powered on.
- c)Confirm that the three-phase electrical connection is correct and the power supply meets the specifications of the power supply, turn on the water cooler.
- d) Close the rear panel circuit breaker, release the laser front panel emergency stop switch; ensure that all laser doors are closed, optical cable output head has been inserted into the cutting head (or corresponding equipment), all interlock interfaces have been closed;
- e) Select the required control mode according to 5 control mode, turn on the key switch, start the main power supply waiting for the laser to Ready, the laser Ready, the tricolor green light above the machine, representing that the laser can light.

#### 5 Control Mode Selection

The Raycus high-power CW laser has two control modes: namely ON mode and REM mode. Users can select the mode to be entered through the key on the front panel. The specific operation are shown in Table 15.

|             | AD<br>Mode                                | External control | programmi<br>ng mode   | Power                                                                  | Laser ON and off                                                                                                    | Red laser                                  |
|-------------|-------------------------------------------|------------------|------------------------|------------------------------------------------------------------------|----------------------------------------------------------------------------------------------------|--------------------------------------------|
|             | close(1)                                  | close2           | -                      | communication(13)                                                      | communication (1)                                                                                                    | communicat<br>ion (12)                     |
| ON<br>Mode  | Enable(3)                                 | close2           | -                      | XP4-7/8、12/8pin<br>pressure                                            | communication (1)                                                                                                    | communicat<br>ion (12)                     |
|             | close(1)                                  | Enable(4)        | -                      | communication (13)                                                     | XP4-9/10、11/10 pin level                                                                                                    | communicat<br>ion (12)                     |
|             | Enable(3)                                 | Enable(4)        | -                      | XP4-7/8、12/8pin<br>pressure                                            | XP4-9/10、11/10 pin level                                                                                                    | communicat<br>ion (12)                     |
|             | close(5)                                  | close6           | close(7)               | communication (13)                                                     | communication (1)                                                                                                    | communicat<br>ion (12)                     |
| REM<br>Mode | Enable(8)                                 | close6           | close(7)               | XP4-7/8、12/8pin<br>pressure                                            | communication (1)                                                                                                    | XP1-A1/A5 is high level                    |
|             | close(5)                                  | Enable (9)       | close(7)               | communication (13)                                                     | XP1-A1 laser request is high<br>XP1-A2 laser emission enable<br>is high<br>XP2-A1, A2input MOD singal                                                                                              | XP1-A1/A5<br>is high level                 |
|             | Enable <sup>(8)</sup>                     | Enable(9)        | close(7)               | XP4-7/8、12/8pin<br>pressure                                            | XP1-A1 laser request is high<br>XP1-A2 laser emission enable<br>is high<br>XP4-9/10、11/10 input MOD<br>singal                                                                                      | XP1-A1/A5<br>is high level                 |
|             | close(5)                                  | Enable(9)        | Enable <sup>10</sup>   | determined by<br>programming<br>command                                | XP1-A1 laser request is high<br>XP1-A2 high level indicates<br>operating program                                                                                                    | XP1-A1/A5<br>is high level                 |
|             | Enable <sup>®</sup><br>close <sup>5</sup> | Enable(9)        | close(7)<br>Enable(10) | XP4-7/8、12/8pin<br>pressure<br>determined by<br>programming<br>command | XP1-A2 laser request is high<br>XP1-A2 laser emission enable<br>is high<br>XP4-9/10, 11/10 input MOD<br>singal<br>XP1-A1 laser request is high<br>XP1-A2 high level indicates<br>operating program | XP1-A1<br>is high l<br>XP1-A1<br>is high l |

Table 15Working Mode Selection of Raycus High-power Continuous Wave Fiber Laser and Operation

Method

Note: Operation method of  $(1 \sim 13)$ : (1)Send "DEC" by communication; (2)Send "DLE" by communication; (3)Send "EEC" by communication; (4)Send "ELE" by communication; (5)XP1-A1 is high level, and XP1-A6 is low level or suspended; (6)XP1-A1 is high level, and XP1-A3 is high level; (7)XP1-A1 is high level, and XP1-A8~A14 are all low level or suspended; (8)XP1-A1 is high level, and XP1-A6 is high level; (9)XP1-A1 is high level, and XP1-A3 is low level or suspended; (10)XP1-A1 is high level, and not all of XP1-A8~A14 are low level; (11)Send "EMON" by communication to emit beam, and send "EMOFF" to turn off the emission; (12)Send "ABN" by communication to set the center and ring power by percentage point; XX means the power by percentage point.

AD mode

①Send "DEC" by communication, or click

computer software;

②Send "DLE" by communication, or click

computer software;

③Send "EEC" by communication, or click computer software;

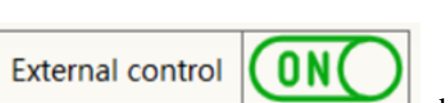

button on the host

button on the host

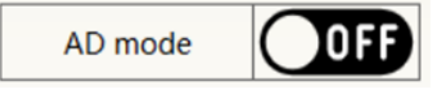

button on the host

④Send "ELE" by communication, or click

## computer software;

⑤XP1-A1 is high level, XP1-A6 is low level or suspending;

⑥XP1-A1 is high level, XP1-A3 is high level;

⑦XP1-A1 is high level, XP1-A8~A14 is low level or suspending;

③XP1-A1is high level, XP1-A6is high level;

③XP1-A1is high level, XP1-A3 is low level or suspending;

<sup>(IIII</sup>) **WITAL** IS high level, XP1-A8~A14 is not all low level;

(1) Send "EMON" by communication, or click

computer software to emit laser;Send "EMOFF" by communication, or click

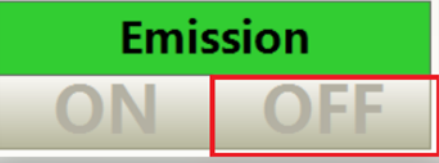

button on the host computer software to turn off the laser;

External control

Bend "ABN" by communication, or click

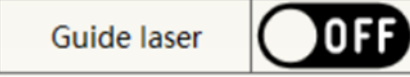

Emission

button on the host

button on the host

computer software to emit red light;Send "ABF" by communication, or click Guide laser ON button on the host computer software to turn off red light;

(3) The communication sends "SDC XX"、 "SRDC XX" to set the power percentage, XX represents the power percentage, or click

| Canton | O P  | ower[%] | 100      |     | Ring  | • Power[%] |         | 100      |     |
|--------|------|---------|----------|-----|-------|------------|---------|----------|-----|
| Center | O P  | ower[W] | 1000     |     |       | O P        | ower[W] | 1000     |     |
| Freque | ency | Duty    | Pulse wi | dth | Frequ | ency       | Duty    | Pulse wi | dth |
| 10     | 0    | 100.00  | 10       |     | 10    | 0          | 100.00  | 10       |     |
| Re     | men  | nber Re | ad Se    | t   | Re    | mem        | ber Re  | ad Se    | t   |

button on the host computer software.

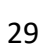

button on the host

# 5.1 ON Mode

During ON mode, the user can set different working modes through the host computer software or direct communication command, and the laser will remember the mode before the power is cut off after re-powering.

#### 5.1.1 Emission External Control Enable

When the emission external control is enabled, the laser emission is determined by the level difference between the pins of 7/8, 12/8 in the XP4 port; if the emission external control is not enabled, the laser emission or shut down are determined by the emit button in the Raycus Laser Control System. Also, you can send "EMON" command to turn laser emission on, and send "EMOFF" command to turn laser emission off.

#### 5.1.2 Guide Laser (Red Guide Beam) Control

In "ON" mode guide laser can only be turned on/off by using Raycus Laser Control System, or by sending command of "ABN" (on) / "ABF" (off).

The red light module inside the laser works through communication, so there is a time delay of at least 10ms for the opening and closing of red light;

When the red light is on, the laser cannot be set to "Ready". Only after the red light is turned off the laser can be set to "Ready". (This limit can be changed, please contact Raycus Engineer).

#### 5.1.3 Programming Mode

In "ON" mode, when the current program number of the laser is not 0, the laser runs in the "Programming" mode.

Please use the Raycus Host Computer Software to edit the waveform and select the pre-run program number.

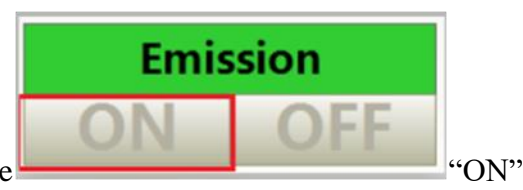

When the laser is in the internal control mode: Press the

button or send the "EMON" command, the laser will start to run the program,

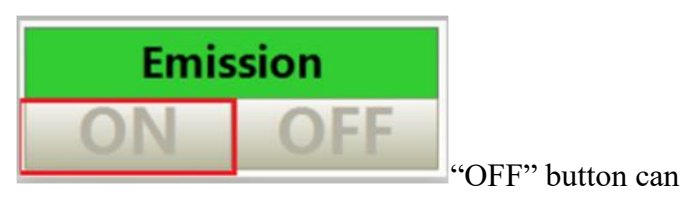

Send the "EMOFF" command or press the

terminate the laser emission at any time

When the laser is in the external control mode, the rising edge of MOD starts to operate the program, and the falling edge of MOD can terminate the program at any time.

#### 5.2 REM Mode

#### 5.2.1 AD enable mode Emission external control

When both A1 and A6 of XP1 are set high, the laser operates in AD mode, and the current laser center and ring power is determined by the analog voltage of pin 7/8 and pin 12/8 of XP4; When A6 of XP1 is set low or suspended, the current laser power is set by sending "SDC 80" and "SRDC 80" command through PC software or communication.

#### 5.2.2 Emission external control

When both A1 and A3 of XP1 are set high, the laser is in the internal control mode, and the laser emission is controlled by the computer software's light on button or through communication sending"EMON" to control the light output, and "EMOFF" to control the light off; When A1 of XP1 is set high, A3 is suspended or set low, the laser is in the external control mode, the output light is determined by the high and low TTL of the MOD signals at A2 (XP1) and pin 9, 10 (XP4) and pin 11, 10 (XP4).

#### 5.2.3 Red light control

When both A1 and A3 of XP1 are set high, the laser is in the red light internal control mode, and the red light is controlled by the computer software red light button or through communication by sending "ABN" or "ABF" command to control the ON/OFF of the red light; When A1 of XP1 is set high, and A3 is suspended or set low, the laser is in external control mode, and the red light is controlled by A5 of XP1.

The red-light module in the laser works by means of communication, so there is a time delay of at least 10ms when the red light is turned on and off.

When the red light is on, the laser cannot be set to Ready. Only after the red light is turned off the laser can be set to "Ready". (This limit can be changed, please contact Raycus Engineer).

## 5.2.4 Programming Mode

When A1 of XP1 is set high and A8-A14 is not 0, the laser is in "Programming Mode". At this time, the laser emission is controlled by A2 of XP1, and the laser emission waveform is determined by the edited waveform.

# 6 Laser Wiring Diagram and Operation Steps

# 6.1 Internal control in ON Mode

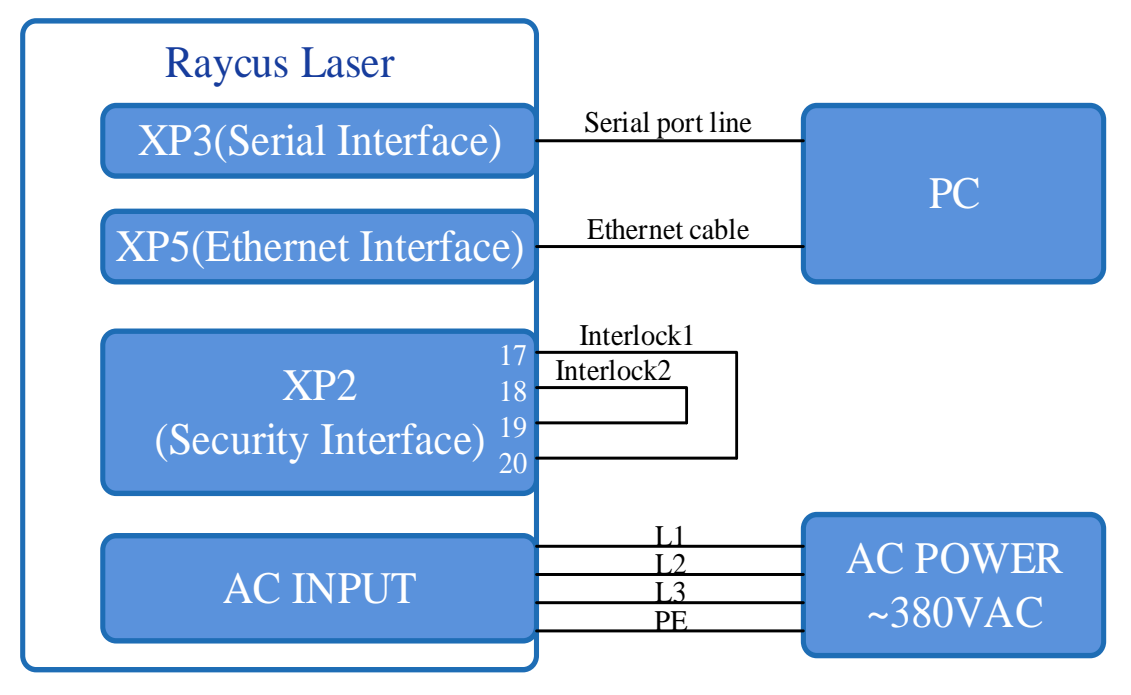

Figure 18 software mode wiring diagram when key switch at "ON" position **Operations Steps** 

- a) Turn the knob switch on the rear panel to"ON"
- b) Turn the key switch to"ON"
- c) Open the Raycus Laser Control System
- d) Click the guide laser "ON" button to view the guide laser
- e) Turn off "AD" mode and turn off external control mode (this mode can be memorized when power off)
- f) Click the main power "ON"
- g) Waiting for "Ready"
- h) Set laser emission parameters
- i) Click the laser "ON".

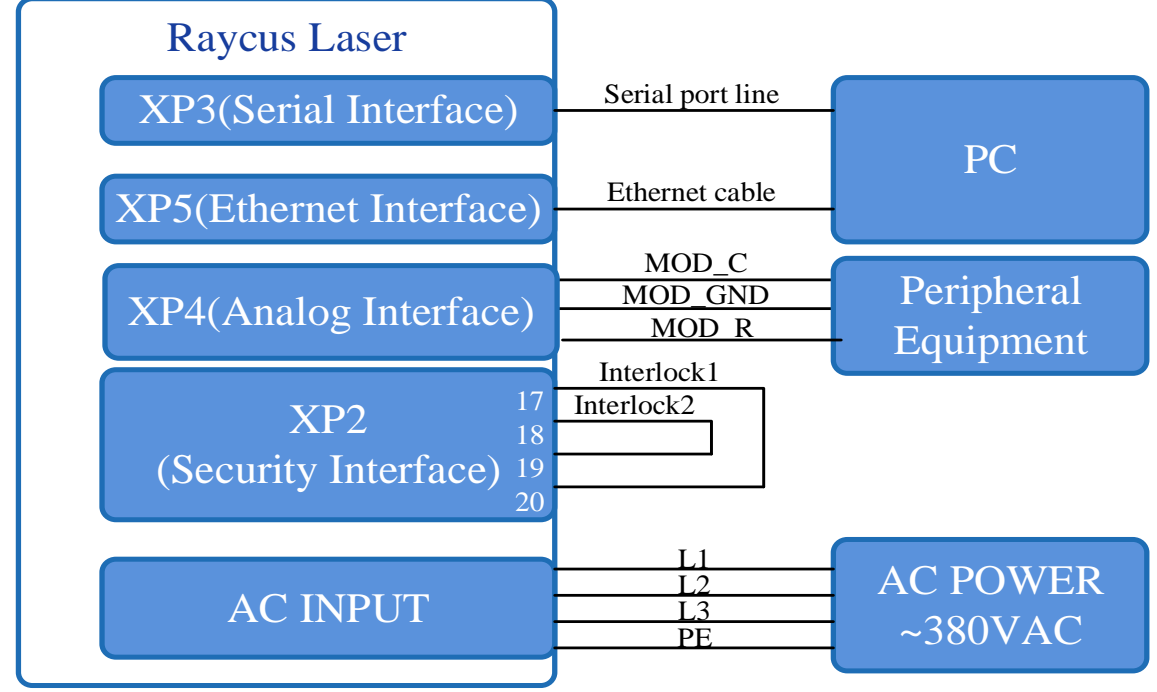

# 6.2 In ON Mode, Laser Operating in External Control Mode

Figure 19 The wiring diagram of laser operating in external control mode

# **Operations Steps**

- a) Turn the knob switch on the rear panel to"ON"
- b) Turn the key switch to"ON"
- c) Open the Raycus Laser Control System
- d) Click the guide laser "ON" button to view the guide laser
- e) Turn off "AD" mode and turn on "External Control" mode (this mode can be memorized after power off)
- f) Click the main power "ON"
- g) Waiting for "Ready"
- h) Set the percentage of laser emission power
- i) Turn on the center and ring laser through the high level output by MOD signal

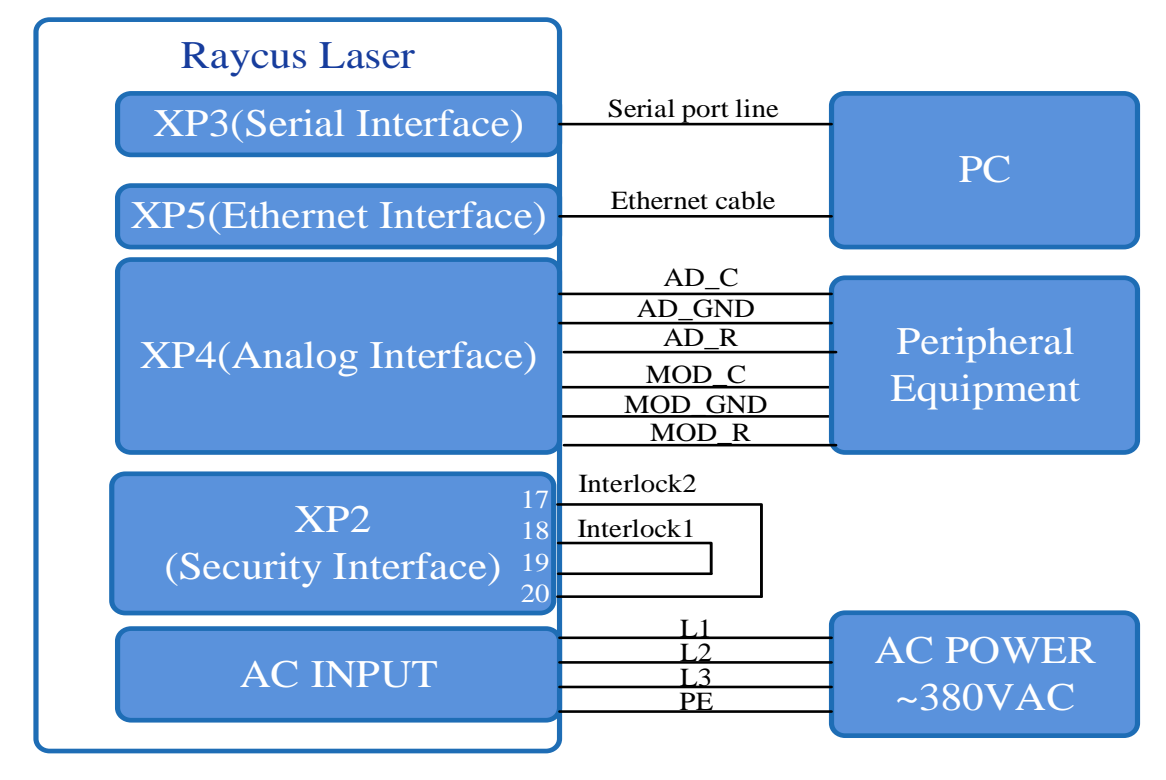

# 6.3 In ON Mode, the Laser Emission Power is Externally Controlled by Analog Signal

Figure 20 In ON mode, the wiring diagram of the power and laser emission controlled by analog signal **Operations Steps** 

- a) Turn the knob switch on the rear panel to"ON"
- b) Turn the key switch to"ON"
- c) Open the Raycus Laser Control System
- d) Click the guide laser "ON" button to view the guide laser
- e) Turn on the "AD" mode and turn on "External Control" mode (this mode can be memorized after power off)
- f) Click the main power "ON"
- g) Waiting for "Ready"
- h) The control board card outputs center and ring power analog and emit control signal.

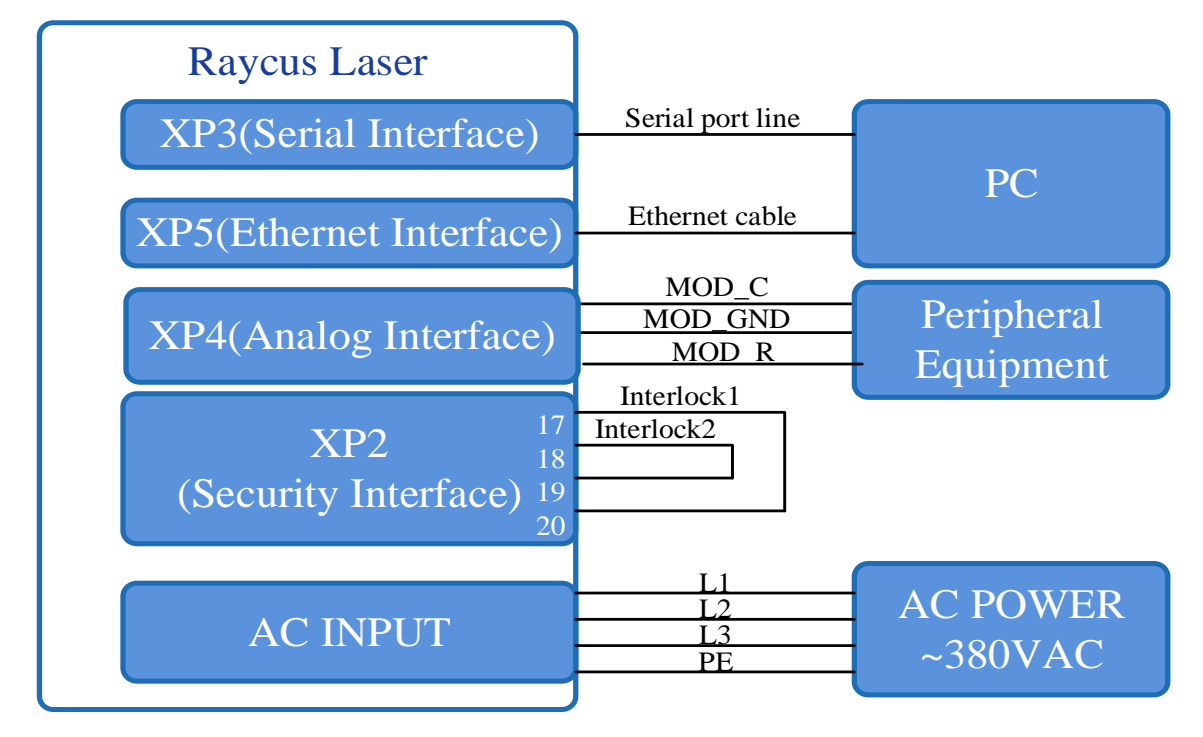

# 6.4 Under ON mode, external control of emission under programming mode

Figure 21 Wiring diagram of external control laser emission in programming mode, in ON mode **Operations Steps** 

- a) Turn the knob switch on the rear panel to"ON"
- b) Turn the key switch to"ON"
- c) Open the Raycus Laser Control System
- d) Click the guide laser "ON" button to view the guide laser
- e) Click the main power "ON"
- f) Waiting for "Ready"
- g) Set the pre-executed waveform number (the program number is greater than 0);
- h) Start waveform at the rising edge of MOD signal.

# NOTE:

In programming mode, only the MOD\_C signal is used to start the waveform, and the MOD signal high level time must be greater than the program running time. If the MOD gives the falling edge in advance, the upper computer software will display the abnormal suspension of the laser program

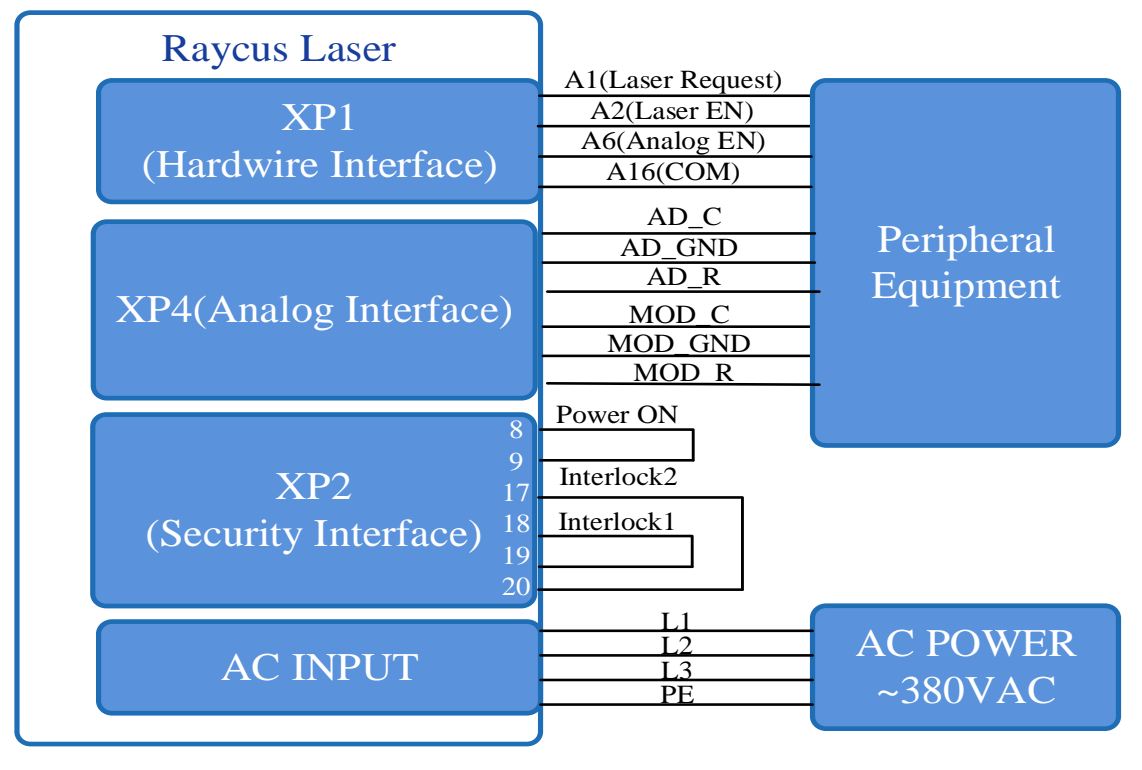

# 6.5 Set the Power Analog Quantity to Control the Laser Emission in REM Mode

Figure 22 REM mode power and laser emission are externally controlled wiring diagram

# **Operations Steps**

- a) Turn the knob switch on the rear panel to"ON"
- b) Turn the key switch to"REM"
- c) Short-circuit pin 8/9 on XP2
- d) XP1-A1 connects to 24V, XP1-A6 connects to 24V
- e) Connect XP1-A5 to 24V and turn on the guide laser; after checking the optics, connect XP1-A5 to 0V and turn off the guide laser
- f) XP1-C1 is connected to 24V, and the main power is turned on (operator can also directly press the LASER button, or the host computer software clicks the main power "ON");
- g) Waiting for "Ready";
- h) XP1-A2 connects to 24V, and the control board outputs center or ring analog and MOD signals

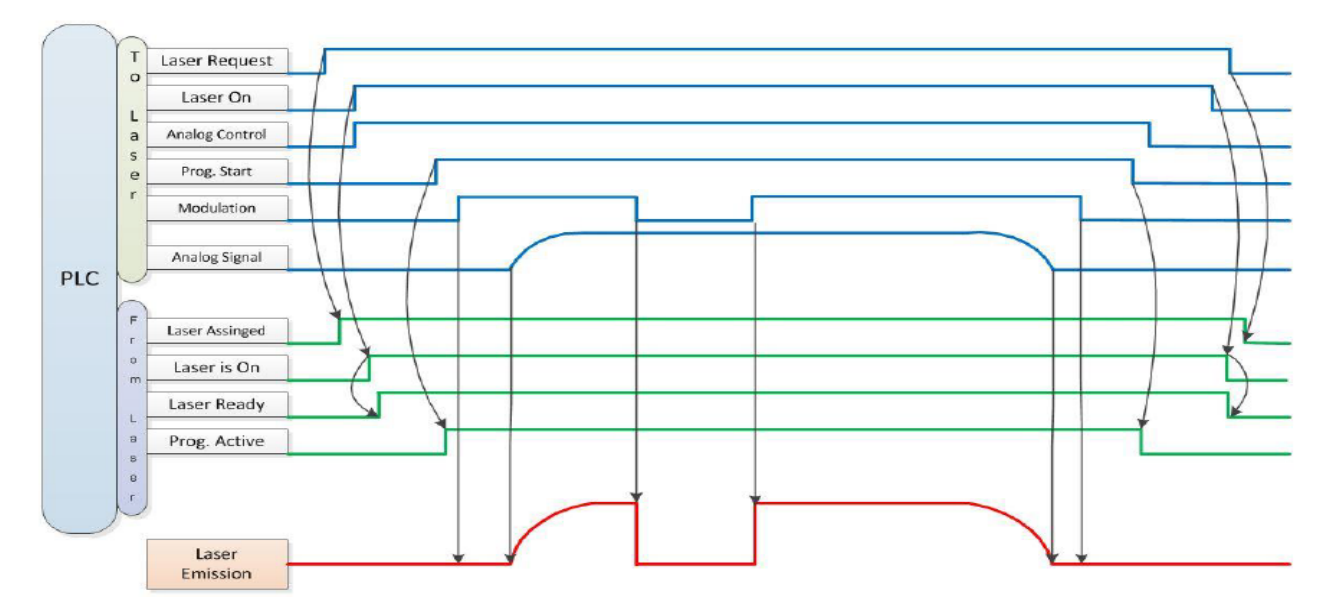

Figure 23 Timing diagram

# 6.6 Wiring diagram of power internal control and laser emission external in REM mode

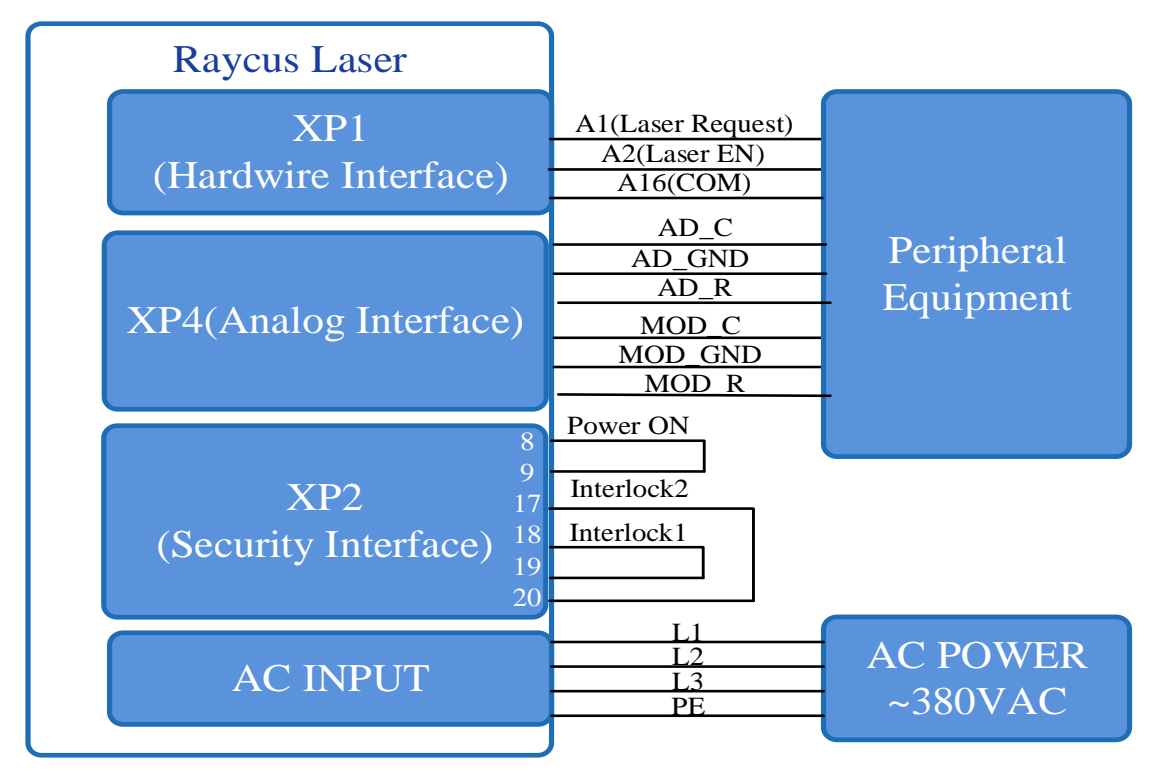

Figure 24 Wiring diagram of power internal control and laser emission external in REM mode

# **Operations Steps:**

- a) Turn the knob switch on the rear panel to"ON"
- b) Turn the key switch to"REM"
- c) Short-circuit pin 8/9 on XP2
- d) XP1-A1 connects to 24V

- e) Connect XP1-A5 to 24V and turn on the guide laser; after checking the optics, connect XP1-A5 to 0V and turn off the guide laser
- f) XP1-C1 is connected to 24V, and the main power is turned on (users can also directly press the "LASER" button, or the host computer software clicks the main power "ON")
- g) Waiting for "Ready"
- h) The Raycus Laser Control System sets the power, XP1-A2 is connected to 24V, and the control board card outputs center and ring MOD signal

# 6.7 Programming Mode in REM Mode

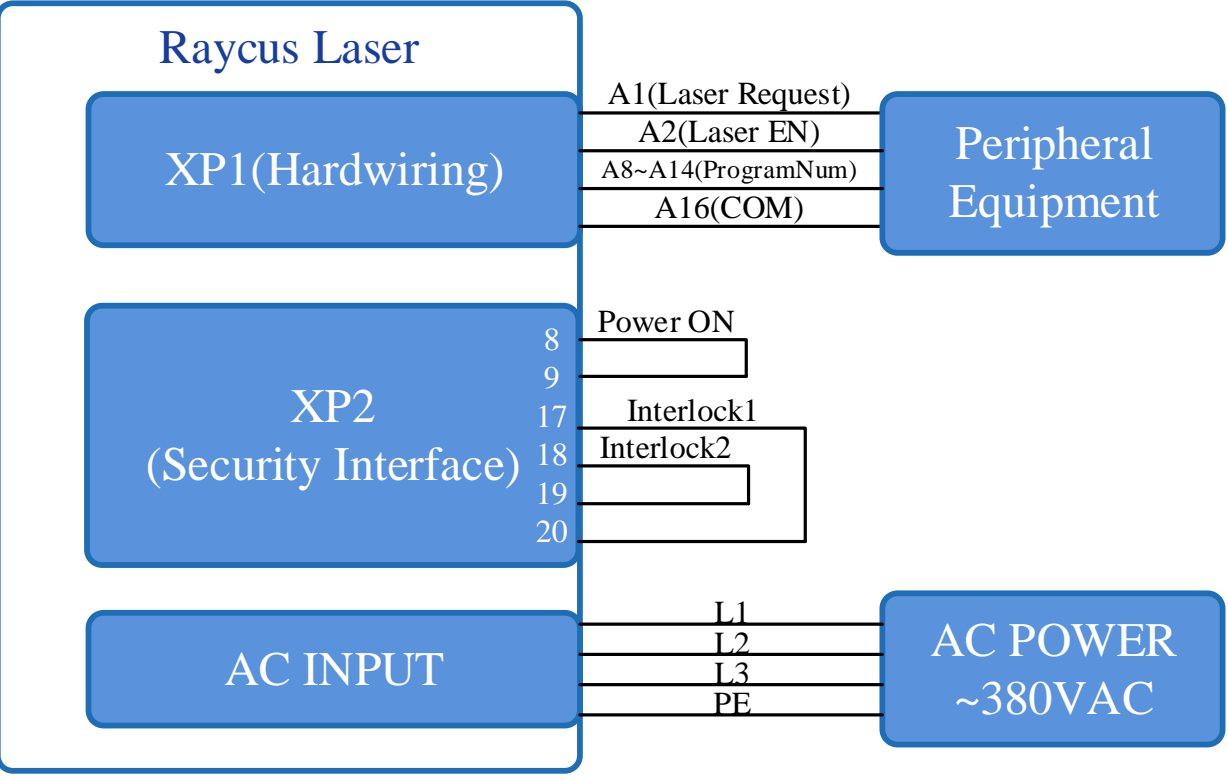

Figure 25 Wiring diagram of programming mode in REM Mode

# **Operations Steps:**

- a) Turn the knob switch on the rear panel to"ON"
- b) Turn the key switch to"REM"
- c) Short-circuit pin 8/9 on XP2
- d) XP1-A1 connects to 24V
- e) Connect XP1-A5 to 24V and turn on the guide laser; after checking the optics, connect XP1-A5 to 0V and turn off the guide laser
- f) XP1-C1 is connected to 24V, and the main power is turned on (users can also directly press the "LASER" button, or the host computer software clicks the main power "ON")
- g) Waiting for "Ready"

h) XP1-(A8-A14) select the number of the pre-executed program, set XP1-A2 high to start executing the program.

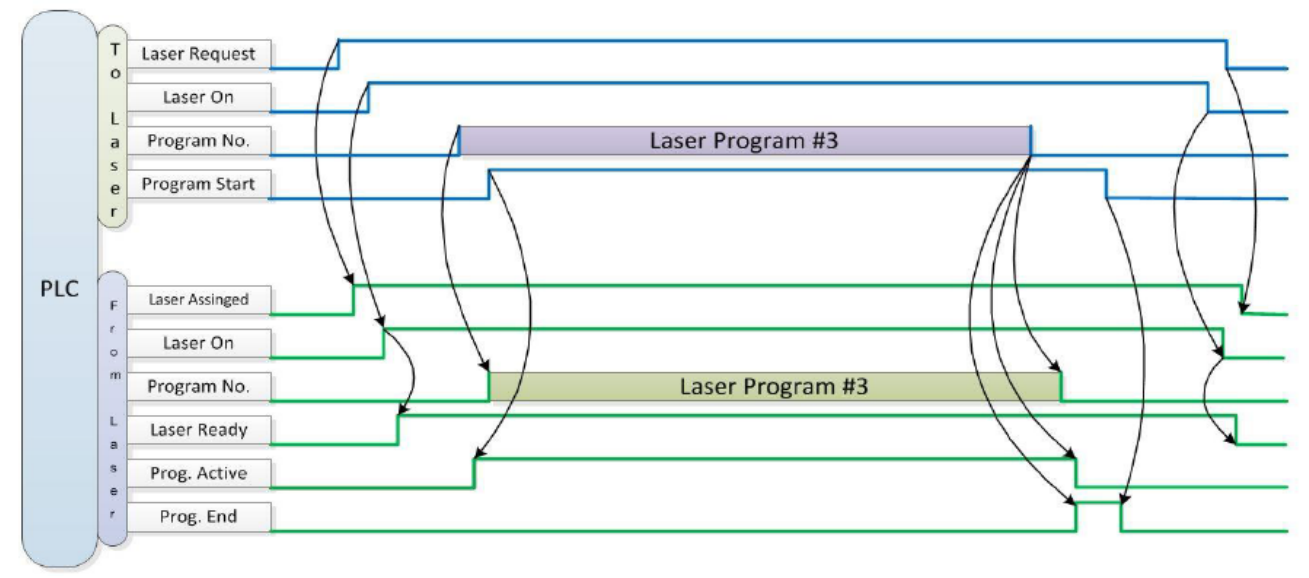

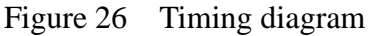

# 7 RS232 and INTERNET communication command

# 7.1 Port Configuration

RS-232 configuration is as follows:

baud rate :9600, data bit :8, stop bit :1, no parity bit and no control flow.

Ethernet port is configured as follows:

Default laser IP address :192.168.0.10

Laser port :10001

# 7.2 Laser Communication Protocol (Network Port & Serial Port)

All commands and return values in this Agreement are composed of ASCII characters. Note the following points when entering:

- a) Commands generally consist of three or four letters, sometimes with additional values.
- b) All commands and return values end with the enter character (CR,0x0D, \r.) If this product receives a string with a 'enter' character but the command is invalid, the "Command Err! \r" is returned.
- c) For easy identification, all commands are capital letters, but in fact this product is not case-sensitive. To facilitate identification, add a space between the command and the parameter.
- d) This product sends a return value for each command received. The return value generally contains the command content itself. If the returned content contains a numeric value or contains an error type, the returned command content is separated from the numeric value or from the error type by ":".

The specific agreement content and command examples of this product are shown in Table 16.

| Command     | Description                          | Command example                                                                                                    |  |  |
|-------------|--------------------------------------|----------------------------------------------------------------------------------------------------|--|--|
| ABF         | Aiming Beam OFF – Turn off red       | Send: 'ABF\r'<br>Return: 'ABF\r'                                                                                                    |  |  |
| ABN         | Aiming Beam ON – Turn on red         | Send: 'ABN\r'<br>Return: 'ABN\r'                                                                                                    |  |  |
| DEABC       | Disable External Aiming Beam Control | Send: 'DEABC\r'<br>Return: 'DEABC\r'                                                                                                    |  |  |
| EEABC       | Enable External Aiming Beam Control  | Send: 'EEABC\r'<br>Return: 'EEABC\r'                                                                                                    |  |  |
| DEC         | Disable External Control             | Send: 'DEC\r'<br>Return: 'DEC\r'                                                                                                    |  |  |
| EEC         | Enable External Control              | Send: 'EEC\r'<br>Return: 'EEC\r'                                                                                                    |  |  |
| DLE         | Disable Hardware Emission Control    | Send: 'DLE\r'<br>Return: 'DLE\r'                                                                                                    |  |  |
| ELE         | Enable Hardware Emission Control     | Send: 'ELE\r'<br>Return: 'ELE\r'                                                                                                    |  |  |
| EM<br>OFF   | Stop Emission                        | Send: 'EMOFF\r'<br>Return: 'EMOFF\r'                                                                                                    |  |  |
| EMON        | Start Emission                       | Send: 'EMON\r'<br>Return: 'EMON\r'                                                                                                    |  |  |
| MPWR<br>OFF | Main Power OFF                       | Send: 'MPWROFF\r'<br>Return: 'MPWROFF\r'                                                                                                    |  |  |
| MPWR<br>ON  | Main Power ON                        | Send: 'MPWRON\r'<br>Return: 'MPWRON\r'                                                                                                    |  |  |
| SPW         | Set Pulse Width                      | Send: 'SPW 100\r'<br>Return: 'SPW:100\r'<br>(Set pulse widthas 100ms)<br>Other return values:<br>'ERR: input Err\r'<br>(Input pulse width <0.0001)<br>'ERR: Out of Range\r'<br>(Over maximum pulse width)<br>''ERR: Duty Cycle too High\r''<br>''ERR: Duty Cycle too Low\r''<br>''SPW: 100,Duty=100%\r'' |  |  |

 Table 16
 Specific Protocol Contents and Command Examples of Laser

| SPRR  | Set Pulse Repetition Rate                                                                                                    | Send: 'SPRR 1000\r'<br>Return: 'SPRR: 1000\r'<br>Other return values:<br>'ERR: input Err\r'<br>(The input repetition rate is less than 0)<br>'ERR: Out of Range\r'<br>(Exceed the maximal pulse duration<br>range)<br>'ERR: Duty Cycle too High\r'<br>(The duty cycle set is too high)<br>"ERR: Duty Cycle too Low\r" (The<br>pulse width is set less than 0.02)<br>"SPW: 100,Duty=100%\r"<br>(Working in CW mode) |
|-------|----------------------------------------------------------------------------------------------------|----------------------------------------------------------------------------------------------------|
| SDC   | Set Diode Current (%)<br>The set value must be less than 100% and above<br>the minimum current setting value, which can<br>be set to 0. If the set value is greater than 100,<br>the default is input 100. | Send: 'SDC 100\r'<br>Return: 'SDC: 100\r'<br>Other return values:<br>'ERR: Input Err\r'<br>(The input value is less than 0)<br>'Laser is working in AD Mode\r'<br>(Working in external AD mode;<br>instructions are ineffective)                                                                                                    |
| SRPW  | SetRing Pulse Width                                                                                                    | Send: 'SRPW 100\r'<br>Return: 'SRPW:100\r'<br>(Set pulse widthas 100ms)<br>Other return values:<br>'ERR: input Err\r'<br>(Input pulse width <0.0001)<br>'ERR: Out of Range\r'<br>(Over maximum pulse width)<br>"ERR: Duty Cycle too High\r"<br>"ERR: Duty Cycle too Low\r"<br>"SRPW: 100,Duty=100%\r"                                                                                                    |
| SRPRR | SetRing Pulse Repetition Rate                                                                                                    | Send: 'SRPRR 1000\r'<br>Return: 'SRPRR: 1000\r'<br>Other return values:<br>'ERR: input Err\r'<br>(The input repetition rate is less than 0)<br>'ERR: Out of Range\r'<br>(Exceed the maximal pulse duration<br>range)<br>'ERP: Duty Cycle tee High\r'                                                                                                    |

| SRDC  | SetRing Diode Current (%)<br>The set value must be less than 100% and above<br>the minimum current setting value, which can<br>be set to 0. If the set value is greater than 100,<br>the default is input 100. | Send: 'SRDC 100\r'<br>Return: 'SRDC: 100\r'<br>Other return values:<br>'ERR: Input Err\r'<br>(The input value is less than 0)<br>'Laser is working in AD Mode\r'<br>(Working in external AD mode;<br>instructions are ineffective) |
|-------|----------------------------------------------------------------------------------------------------|----------------------------------------------------------------------------------------------------|
| RCS   | Read Current Setpoint                                                                                                    | Send: 'RCS\r'<br>Return: 'RCS: 56.7\r'<br>(The current set value is 56.7 %)                                                                                                    |
| RPRR  | Read Pulse Repetition Rate (Hz)                                                                                                    | Send: 'RPRR\r'<br>Return: 'RPRR:10\r'<br>(Repeat frequency is10Hz)                                                                                                    |
| RRCS  | Read Ring Current Setpoint                                                                                                    | Send: 'RRCS\r'<br>Return: 'RRCS: 56.7\r'<br>(The current set value is 56.7 %)                                                                                                    |
| RRPRR | Read Ring Pulse Repetition Rate (Hz)                                                                                                    | Send: 'RRPRR\r'<br>Return: 'RRPRR:10\r'<br>(Repeat frequency is10Hz)                                                                                                    |
| RBT   | Read Board Temperature                                                                                                    | Send: 'RBT\r'<br>Return: 'RBT:36.6\r'                                                                                                    |
| RPW   | Read Pulse Width (ms)                                                                                                    | Send: 'RPW\r'<br>Return: 'RPW:5.5\r'<br>(pulse width is 5.5ms)                                                                                                    |
| RRPW  | Read Ring Pulse Width (ms)                                                                                                    | Send: 'RRPW\r'<br>Return: 'RRPW:5.5\r'<br>(pulse width is 5.5ms)                                                                                                    |
| ROP   | ReadOutPower                                                                                                    | Send: "ROP\r"<br>Return: "ROP: 12000\r"<br>(Current OutPower12000W)                                                                                                    |
| RROP  | ReadRingOutPower                                                                                                    | Send: "ROP\r"<br>Return: "ROP: 12000\r"<br>(Current OutPower12000W)                                                                                                    |
| RCT   | Read Laser Temperature                                                                                                    | Send: 'RCT\r'<br>Return: 'RCT:34.5\r'                                                                                                    |
| PERR  | Reset Errors                                                                                                    | Send: 'PERR\r'<br>Return: 'PERR\r'                                                                                                    |
| RIP   | Read IP<br>– Read the current IP address                                                                                                    | Send: "RIP\r"<br>Return: "RIP: 192.168.0.10\r"                                                                                                    |

| RMASK  | Read Subnet<br>– Read the                                                                                                    | Mask<br>current subnet mask address                    | Send: "RMASK\r"<br>Return: "RMASK: 255.255.255.0\r"               |  |  |
|--------|----------------------------------------------------------------------------------------------------|--------------------------------------------------------|-------------------------------------------------------------------|--|--|
| SIP    | Set IP<br>– Set the la                                                                                                    | user's IP address                                      | Send: "SIP 192.168.0.10\r"<br>Return: "SIP: 192.168.0.10\r"       |  |  |
| SMASK  | Set Subnet M<br>– Set the sub<br>digit contain                                                                                                    | Iask<br>bnet mask with a string of decimal<br>ing "."  | Send: "SMASK 255.255.255.0\r"<br>Return: "SMASK: 255.255.255.0\r" |  |  |
| SIP    | Set IP<br>-Set the IP a<br>containing ".                                                                                                    | ddress with a string of decimal digit                  | Send: "SIP 10.0.0.231\r"<br>Return: "SIP: 10.0.0.231\r"           |  |  |
| SUT    | Set Up Time                                                                                                    | (ms)                                                   | Send: 'SUT 50\r'<br>Return: 'SUT:50\r'                            |  |  |
| SDT    | Set Down Time (ms)                                                                                                    |                                                        | Send: 'SDT 50\r'<br>Return: 'SDT:50\r'                            |  |  |
| RUT    | Read Up Tim                                                                                                    | ne (ms)                                                | Send: 'RUT \r'<br>Return: 'RUT:50\r'                              |  |  |
| RDT    | Read Down                                                                                                    | Гіme(ms)                                               | Send: 'RDT \r'<br>Return: 'RDT:50\r'                              |  |  |
| PSRT   | Program Start                                                                                                    |                                                        | Send: 'PSRT 1\r'<br>Return: 'PSRT:1\r'                            |  |  |
| PSTP   | Program Stop                                                                                                    |                                                        | Send: 'PSTP\r'<br>Return: 'PSTP\r'                                |  |  |
| ECM    | Enable Calibration Mode<br>–Power linear correction mode (in this mode, the<br>external analog is corrected and output after<br>filtering, so the response time of AD analog is<br>larger than that of through mode) |                                                        | Send: 'ECM \r'<br>Return: 'ECM\r'                                 |  |  |
| DCM    | Disable Calib<br>(AD analog<br>this mode)                                                                                                    | pration Mode<br>g response time is less than 100 us in | Send: 'DCM\r'<br>Return: 'DCM\r'                                  |  |  |
| Others | Command er                                                                                                    | TOT                                                    | Send: 'BGM\r'<br>Return: 'Command Err!\r'                         |  |  |
|        | Read device status<br>– Read the product status. A return value of<br>32-Bit digital information. The meaning of each<br>Bit is as follows (undefined or 'reserved' Bit<br>negligible):                              |                                                        |                                                                   |  |  |
|        | Bit 0                                                                                                    | normal operation                                       | Send: 'STA'                                                       |  |  |
| STA    | Dit U                                                                                                    | Authorization time                                     | Return: 'STA:4100'<br>returned value 4100(Decimal) can be         |  |  |
| 5      | Bit 1                                                                                                    | normal                                                 | converted to 0 x1004 (hexadecimal), and                           |  |  |
|        | 2                                                                                                    | Temperature too high                                   | then converted to binary to see that Bits2                        |  |  |

| Bit 2  | Emission Off                  | and 12 have been set. The laser enable is |
|--------|-------------------------------|-------------------------------------------|
| DR 2   | Emission On or in preparation | on and the modulation mode is enabled     |
| Rit 3  | No high reflection            |                                           |
| DII 5  | High reflection Abnormal      |                                           |
| Bit A  | External AD mode=off          |                                           |
| DII 4  | External AD mode=on           |                                           |
| D:+ 5  | Power Correction Mode=off     |                                           |
| DII J  | Power Correction Mode=on      |                                           |
| Dit 6  | normal                        |                                           |
| DII Ü  | Sub-controling communication  |                                           |
| D:+ 7  | Normal                        |                                           |
| DII /  | Sub-modual abnormal           |                                           |
| D:4 9  | Guide red light=off           |                                           |
| ыто    | Guide red light=on            |                                           |
| D:4.0  | The laser is not ready        |                                           |
| BIU 9  | The laser is ready            |                                           |
| D:4 10 | QCW mode=off                  |                                           |
| ыц 10  | QCW mode=on                   |                                           |
| D:4 11 | Module Main Power=off         |                                           |
| DII II | Module Main Power=on          |                                           |
| D:4 10 | Modulation mode=off           |                                           |
| Bit 12 | Modulation mode=on            |                                           |
| Dit 12 | normal                        |                                           |
| DII 15 | Leakage sensors 1 leaking     |                                           |
| Bit 14 | normal                        |                                           |
| DII 14 | Leakage sensors 2 leaking     |                                           |
| Bit 15 | No laser                      |                                           |
| DII 15 | Laser is power on             |                                           |
| Bit 16 | Gate mode=off                 |                                           |
| DIT IO | Gate mode=on                  |                                           |
| Bit 17 | AC input normal               |                                           |
| DIT 17 | AC input abnormal             |                                           |
| Bit 18 | external Emission control=off |                                           |
| DII 10 | external Emission control=on  |                                           |
| Bit 10 | normal                        |                                           |
| Dit 17 | Laser fault                   |                                           |
| Bit 20 | Slow up slow down mode off    |                                           |
| DI 20  | Slow up slow down mode on     |                                           |
| Rit 21 | A laser operates in ON" mode  |                                           |
| DIL 21 | A laser operates in REM" mode |                                           |
| Bit 22 | Wave mode off                 |                                           |

|        | Wave mode on                     |
|--------|----------------------------------|
| D:+ 22 | Surge protector normal           |
| DII 25 | Serge protector failure          |
| D:+ 24 | normal                           |
| BIt 24 | Low temperature fault            |
| D:+ 25 | normal                           |
| Bit 25 | Humidity alarm                   |
| D:+ 76 | normal                           |
| DIL 20 | Water flowmeter 1 Flow Alarm     |
| D;+ 27 | Red light internal control       |
| BIL 27 | Red Light External Control       |
| D:+ 20 | normal                           |
| BII 28 | Water flowmeter 2 Flow Alarm     |
| D:+ 20 | normal                           |
| DIL 29 | Module locked                    |
| D:4 20 | Optical circuit safety interlock |
| ыг эо  | Optical circuit safety interlock |
| D;+ 21 | normal                           |
| DIL 31 | High average power               |

# 8 **PC software instructions**

#### 8.1 Main interface of PC software

The PC software's main interface is shown in Figure 27.

| <b>Raycus</b> Fiber                                                                                                    | Laser Control  LCM920 Select laser                                                                                                    | 🌡 Mode 🗈 Language 🧭 License 💿 About 💳 Minimize 😫 Exit                                                                                                    |
|----------------------------------------------------------------------------------------------------|----------------------------------------------------------------------------------------------------|----------------------------------------------------------------------------------------------------|
| 100.0 % 100<br>0.00 kW 0.0<br>Power(Center) Pow                                                                                                    | 0.0 %<br>00 kW<br>ver(Ring) 0.00 kW<br>Power[kW]                                                                                                    | 255.0 °C<br>Temperature Power Ready Alarm Emission                                                                                                    |
| Control     Circuit     Module       State     Emergency     Image: Control of the state       Fiber Interlock     Image: Control of the state       Interlock1     Image: Control of the state       Interlock2     Image: Control of the state       Analog(Center)     0.049       Frequency(Center)     0.0       Duty(Center)     0.0       Pulse width(Center)     0.000       Water temp 1     255.0       Fiber temp 22.1     1% | Alar     Module param     XP1     Log     Alar       REM     Program mode       Ramp control     Program execut       Monitor mode     Program execut       QCW mode     Program exception       []     Analog(Ring)     0.039       [4z]     Frequency(Ring)     0.0       [6]     Duty(Ring)     0.0       [7]     Valse width(Ring)     0.00       [8]     Pulse width(Ring)     0.00       [7]     Water flow 1     0.0       [7]     Use width flow 2     0.0 | m Ring Bus control Program Healthy Debug<br>Control<br>Main Power ON Reset<br>Laser<br>Rise time[ms] Fall time[ms] Read Set<br>Program No Read Set<br>Guide laser ON Power correction ON<br>External control ON Analog control OFF<br>Center Power[%] 100<br>Power[W] 1000<br>Frequency Duty Pulse width<br>Frequency Duty Pulse width                                                                                                    |
| Laser use time<br>Today power on time 03:30<br>Today laser on(Center) 00:00<br>Today laser on(Ring) 00:00<br>Laser IP: 192,168.0.10                                                                                                    | 28     Total power on time     138:59:53       :00     Total laser on(Center)     07:40:13       :00     Total laser on(Ring)     07:40:21                                                                                                    | Image: Non-State interview       Image: Non-State interview       Image: Non-State interview         Image: Non-State interview       Image: Non-State interview       Image: Non-State interview         Image: Non-State interview       Image: Non-State interview       Image: Non-State interview       Image: Non-State interview         Image: Non-State interview       Image: Non-State interview       Image: Non-State interview       Image: Non-State interview         Image: Non-State interview       Image: Non-State interview       Image: Non-State interview       Image: Non-State interview         Image: Non-State interview       Image: Non-State interview       Image: Non-State interview       Image: Non-State interview         Image: Non-State interview       Image: Non-State interview       Image: Non-State interview       Image: Non-State interview         Image: Non-State interview       Image: Non-State interview       Image: Non-State interview       Image: Non-State interview         Image: Non-State interview       Image: Non-State interview       Image: Non-State interview       Image: Non-State interview         Image: Non-State interview       Image: Non-State interview       Image: Non-State interview       Image: Non-State interview         Image: Non-State interview       Image: Non-State interview       Image: Non-State interview       Image: Non-State interview         Image: Non-State interview |

Figure 27 PC software display main interface

# 8.2 Main working status display area

On top of the laser's main interface is the main status display area, which mainly shows the power of the laser by percentage point set currently, the real power of the laser beam, the temperature of the laser and so on. Please refer to 17 for the detailed description.

| 100.0 % 1       | 00.0 %      | 0.00      | 255.0       |       |       |       |          |
|-----------------|-------------|-----------|-------------|-------|-------|-------|----------|
| 0.00 kW (       | 0.00 kW     | V.VV KW   | 233.0 2     |       |       |       |          |
| Power(Center) P | Power(Ring) | Power[kW] | Temperature | Power | Ready | Alarm | Emission |

Figure 28 A diagram of the laser's main display area

| Table 17 | The laser m | hain display | content and | meaning |
|----------|-------------|--------------|-------------|---------|
|          |             |              |             | ··· 0   |

| Display                 | Meaning                                                                                                    |
|-------------------------|----------------------------------------------------------------------------------------------------|
| Output center power[%]  | current setting percentage of center power in real time                                                           |
| Output center power[KW] | Average laser output center power in real time (KW)                                                               |
| Output ring power[%]    | current setting percentage of ring power in real time                                                             |
| Output ring power[KW]   | Average laser output ring power in real time (KW)                                                                 |
| Output total power[KW]  | Average laser output total power in real time (KW)                                                                |
| Laser temperature       | Water cooling temperature in real time (°C)                                                                       |
| Power light             | Status of main power supply:green-main power supply is on, gray-main power supply is off                          |
| Ready light             | Indicates readiness of current laser:green-laser is ready,gray-laser is not ready                                 |
| Alarm light             | indicates alarm status of current laser:yellow- laser is abnormal,gray-laser is normal                            |
| Emission light          | indicates the working model of the current laser: red-laser is in working model gray-laser is not in output model |

# 8.2.1 Laser's cumulative operating time display area

The laser's cumulative operating time display is shown in Figure 29. The cumulative start-up time, cumulative laser output time, today's power-on time and today's lighting time can be displayed in hours, minutes and seconds respectively.

| Laser use time      |          |                     |          |
|---------------------|----------|---------------------|----------|
| Today power on time | 06:36:06 | Total power on time | 81:21:08 |
| Today laser on time | 06:13:42 | Total laser on time | 72:53:32 |

Figure 29 Laser cumulative operating time display interface

## 8.2.2 Laser working status display area

The laser working status display area is as Figure 30, the display content is as in Table 18.

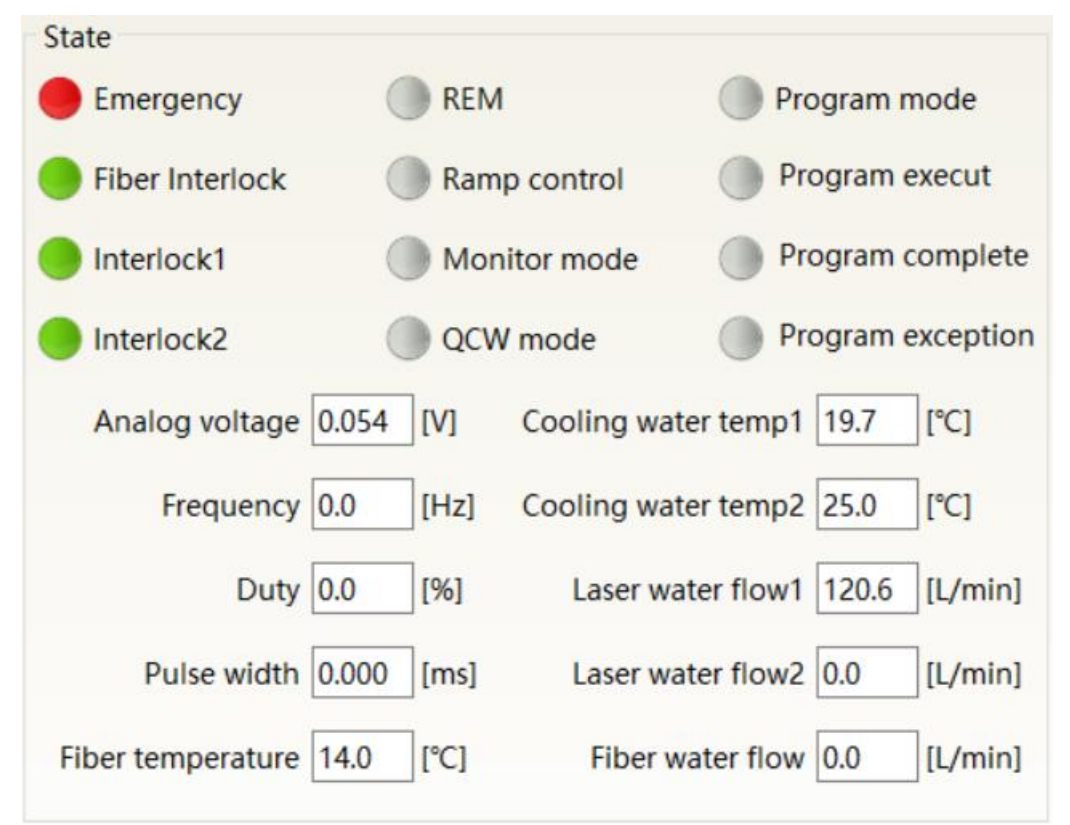

Figure 30 A diagram of the laser's working status display area

| Table 18 | The laser main | display area | clarification |
|----------|----------------|--------------|---------------|
|----------|----------------|--------------|---------------|

| Display         | Content explanation                                                                                           |
|-----------------|----------------------------------------------------------------------------------------------------|
| Emergency stop  | Red: emergency stop button on front panel is pressed<br>Gray: engergency stop button on front panel is reset  |
| REM             | Green: laser works in REM mode<br>Gray: laser works in ON mode                                                |
| Program model   | Green: Laser is in program mode<br>Gray: Laser is not in program mode                                         |
| fiber Interlock | Green: Interlock spot at output fiber end is closed;<br>Gray: Interlock spot at output fiber end is opened.   |
| Ramp control    | Green: laser works in power slow rise & fall mode<br>Gray: laser does not work in power slow rise & fall mode |
| InterLock1 make | Green: XP2 leg 17,20 on safety interface make<br>Gray: XP2 leg 17,20on safety interface break                 |
| InterLock2 make | Green: XP2 leg 18,19on safety interface make<br>Gray: XP2 leg 18,19 on safety interface break                 |

| Monitoring model | Green: PC software is in monitoring mode. User can monitor laser status only, but not able to take control of laser. Monitoring model is activated when interface 10001 of laser occupied. Gray: PC software operate in normal mode |
|------------------|----------------------------------------------------------------------------------------------------|
| Monitoring model | Green: PC software is in monitoring mode. User can monitor laser status only, but not able to take control of laser. Monitoring model is activated when interface 10001 of laser occupied. Gray: PC software operate in normal mode |
| QCW mode         | Green: Laser is in QCW mode<br>Gray: Laser is not in QCW mode                                                                                                    |

# 8.2.3 Laser power-up, mode selection, light-out control area

Laser power-up, mode selection, light out control display area is as in Figure 31, the display content is as in Table 19.

| Control                                                 |                  |           |       |          |                      |                |       |       |      |          |
|---------------------------------------------------------|------------------|-----------|-------|----------|----------------------|----------------|-------|-------|------|----------|
|                                                         |                  | Main Powe |       | r ON     |                      | )              | Re    | ese   | t    |          |
| Laser                                                   |                  |           |       |          |                      |                |       |       |      |          |
| Rise tir                                                | me               | [ms]      |       | Fall t   | ime[ms               | 5]             |       |       | Read | Set      |
| Progr                                                   | am               | n No      |       |          |                      |                |       | ~     | Read | Set      |
| Guio                                                    | Guide laser      |           |       | <b>N</b> | Powe                 | er co          | rrec  | tion  |      | <b>N</b> |
| Extern                                                  | External control |           |       | <b>N</b> | Ana                  | Analog control |       |       |      | 0FF      |
| 0                                                       | P                | ower[%]   | 100   |          | 0                    |                | ower  | [%]   | 100  |          |
| Center                                                  | P                | ower[W]   | 100   | 0        | Ring                 | O P            | ower  | [W]   | 100  | 0        |
| Frequen                                                 | cy               | Duty      | Pulse | width    | Frequency Duty Pulse |                | Pulse | width |      |          |
| 100                                                     |                  | 100.00    | 1     | 0        | 10                   | 100 100.00     |       | ( 10  |      |          |
| Remember     Read     Set     Remember     Read     Set |                  |           |       |          |                      |                |       |       |      |          |
|                                                         | Emission ON OFF  |           |       |          |                      |                |       |       |      |          |
| Last em                                                 | iss              | ion time  | [s] 0 | 0:00.0   | 00:0                 | 00.0           |       |       |      |          |

Figure 31 Laser control display area.

| Display           | Explanation                                    |
|-------------------|------------------------------------------------|
| Main              | Click ON, main power on                        |
| Main power button | click OFF, main power off                      |
| External          | Click ON, activate laser external control      |
| External control  | Click OFF, shut laser external control         |
| mode              | mode power-off memory automatically            |
|                   | Click ON, AD analog mode on                    |
| AD mode           | click OFF, AD analog mode off                  |
|                   | mode power-off memory automatically            |
| Pad guida baam    | Click ON, red guide beam on                    |
| Keu gulue bealli  | click OFF, red guide beam off                  |
|                   | Click ON, activate laser power correction mode |
| Down compation    | click OFF, shut laser power correction mode;   |
| Power correction  | This function works only when AD mode is on.   |
|                   | mode power-off memory automatically            |
| Eliminate alarm   | Eliminate current laser alarm                  |
| Laser ON          | Laser is in output                             |
| Laser OFF         | Laser is off                                   |

| Table 19 | Laser control | display area | explanation |
|----------|---------------|--------------|-------------|
|----------|---------------|--------------|-------------|

# 8.3 Laser parameter display area

The display interface for laser parameter display area is as Figure 32. The module status is used to shield the faulty module, the green light indicates the number of modules installed inside the current laser, and the check box indicates the module that is actually running in the current laser.

| Control Circuit | Module sta       | ate 🛽 | Aodule     | e param 🛛 | XP1 Log | Ala   | rm   R | ing Bus c | ontrol | Progr | am   H       | lealthy |
|-----------------|------------------|-------|------------|-----------|---------|-------|--------|-----------|--------|-------|--------------|---------|
|                 | Module           | State | Alarm      |           | Module  | State | Alarm  | Enable    | Temp1  | Temp2 | Guid<br>lase | e<br>r  |
|                 | Master<br>module |       |            |           | 1       |       |        | ONO       | 0.0    | 0.0   | ON           | OFF     |
|                 | Bundle<br>module |       |            |           |         |       |        |           |        |       |              |         |
|                 |                  |       |            | -         |         |       |        |           |        |       |              |         |
|                 |                  |       |            |           |         |       |        |           |        |       |              |         |
|                 |                  |       |            |           |         |       |        |           |        |       |              |         |
|                 |                  |       |            |           |         |       |        |           |        |       |              |         |
|                 |                  |       |            |           |         |       |        |           |        |       |              |         |
|                 |                  |       |            |           |         |       |        |           |        |       |              |         |
|                 |                  |       |            |           |         |       |        |           |        |       |              |         |
|                 |                  |       |            |           |         |       |        |           |        |       |              |         |
|                 |                  |       |            |           |         |       |        |           |        |       |              |         |
|                 |                  |       | <b>•</b> • |           | R       | ead   | Set    |           |        |       |              |         |

Figure 32 Laser parameter display area display interface

#### 8.4 Alarm type display area

The laser alarm type display area interface is as Figure 33. This interface shows the cause of the alarm for the current laser.

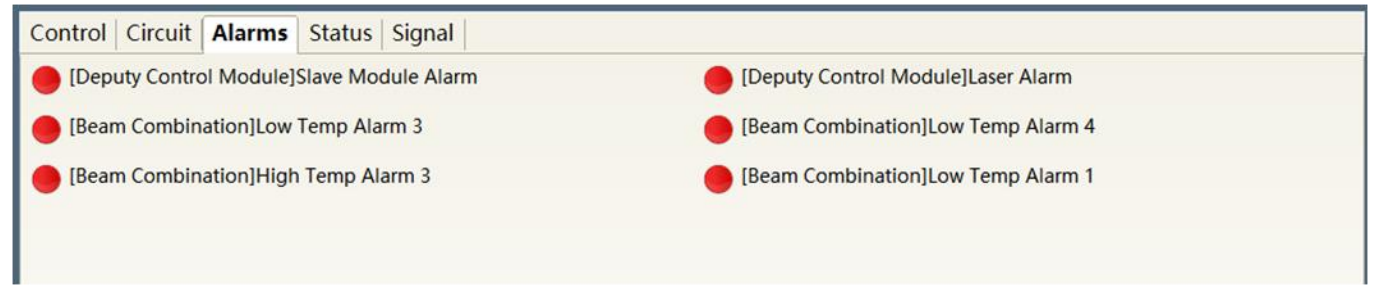

Figure 33 Laser alarm type display area interface

#### 8.5 PC software operating mode selection

The laser operating mode is set by the PC software. Its operating interface is as Figure 34. The interpretation of the various patterns can be found in Table 20. The programming editing interface is displayed on the software only when programming mode is selected.

|                         |          | 😰 Laser 🎇 Mode 🖬       | Language 🧲 | 🕽 Register 🌚 |
|-------------------------|----------|------------------------|------------|--------------|
| 0<br>Power[kW           | kW<br>/1 | 255<br>Temperature[°C] | Power      | Ready        |
| Status Signal           |          | Mode                   |            |              |
| rm<br>odule comm timeou | M        | 1ode Monitor           | 'e I       | module alarm |
|                         | Show p   | Set Cancel             |            |              |
|                         |          |                        |            |              |
|                         |          |                        |            |              |
|                         |          |                        |            |              |

Figure 34 Laser operating mode selects the display area interface

| Mode selection | Mode explanation                                                                                      |
|----------------|----------------------------------------------------------------------------------------------------|
| Monitor        | A concise software interface, which can monitor basic status information                              |
| Control        | Supports the selection of control modes, such as AD mode, external control mode, and programming mode |
| Diagnostics    | Displays laser's all status and parameters for diagnosis purposes                                     |
| Debug          | You can modify laser parameters(subject to valid password)                                            |

# 8.6 Language

User can choose between Chinese simplified and English by click 'setting language'. Setting effective after PC software restarted.

|                      |      | 👰 Laser 🎥 Mode 🖬              | Language 🥑        | Register 🤇  |
|----------------------|------|-------------------------------|-------------------|-------------|
| <b>O</b><br>Power[k] | kW   | <b>255</b><br>Temperature[°C] | Power             | ()<br>Ready |
| atus Signal          |      |                               |                   |             |
|                      |      | [Master]                      | r control]Slave m | odule alarm |
| e comm timeout       | t    |                               |                   |             |
|                      |      | Language                      |                   |             |
|                      | Lang | guage English                 |                   |             |
|                      | ĺ    | Set Cancel                    |                   |             |
|                      |      |                               |                   |             |
|                      |      |                               |                   |             |

Figure 35 Language selection interface

# 8.7 Authorization (time-limited locking)

# 8.7.1 Authorization in user mode

The authorization settings in user mode are as Figure 36. Laser can be locked and unlocked by valid authorization code.

|              | 😰 Laser 🎥 Mode 🖬 Language 🏼     | 🧿 Register 💿 Abo |
|--------------|---------------------------------|------------------|
| 0            | 255<br>Licences management      | Ready            |
| Power        | Licences                        |                  |
|              | License code Write              | nodule alarm     |
| le comm time | Licences Info<br>Machine code 0 |                  |
|              | Close                           |                  |

Figure 36 The authorization settings operating interface in user mode

# 8.7.2 Authorization in authorization mode

The authorization settings in laser authorization mode are as Figure 37. This interface allows the customer to lock and unlock the machine and can also be used as an authorization code generator.

- a)The locking time setting can set the effective using time of laser. For example, the locking time: May 21, 2020, indicating that the laser is locked until 0:00 on May 21, 2020. 0/0/2000 means the laser is permanently unlocked.
- b) The terminal password is set for the laser locking party. The terminal code can only be set once, and no modification is allowed after its set. The terminal password is 8-byte long, e.g. 0123456789ABCDEF, no other characters are allowed.
- c)The software automatically calculates the authorization code when user click to generate an authorization code. Laser's limited time lock is achieved when user click again to set the authorization time.

|         | 😰 Laser 👫 Mode 🖬 Language 🧭 Register 💿                                                                                    | / |
|---------|----------------------------------------------------------------------------------------------------|---|
| 0       | Licences management Ready                                                                                                 |   |
| Power   | Licences                                                                                                    |   |
| s sign  | License code Write nodule alarm                                                                                           |   |
| nm time | Licences Info<br>Machine code 0<br>Laser lock date not configured<br>Lock date not configured                             |   |
|         | Licences code<br>Lock date Year Month Day<br>Machine code 0 Set<br>Terminal password Set<br>Licences code - Generate Code |   |
|         | Close                                                                                                    |   |

Figure 37 Authorization settings operating interface in authorization mode

#### 8.8 About

Laser relevant information such as date of manufacture, model, serial number, controling serial number, token version number, system information and other information can be queried in the PC software 'about' item. Specific interface is as Figure 38.

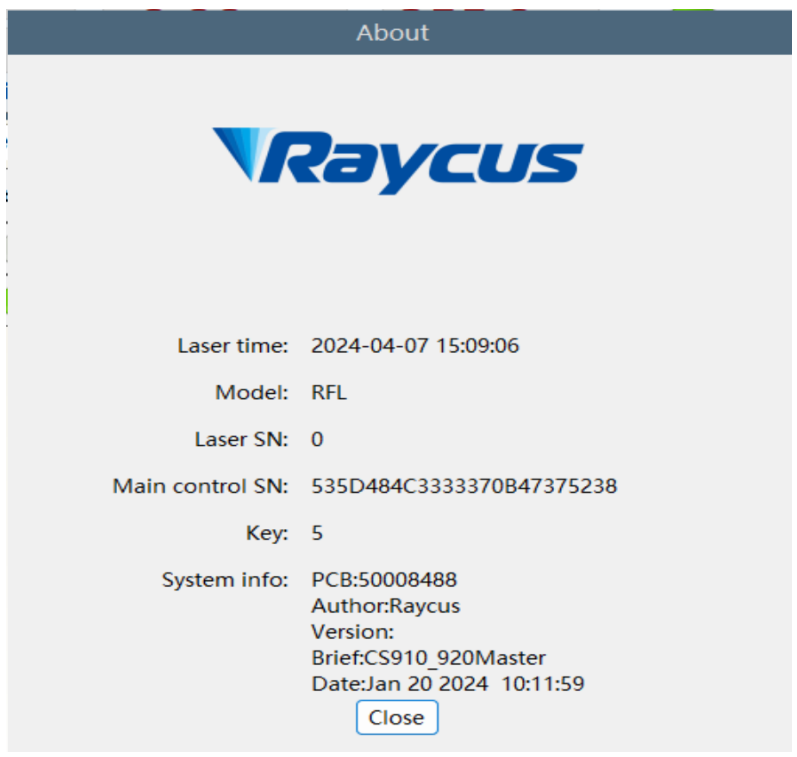

Figure38 Laser relevant information query interface

| 8.9 | XP1 interface | status indication | n (in diagnostic mode) |
|-----|---------------|-------------------|------------------------|
|-----|---------------|-------------------|------------------------|

| Module param XP1 Log Al        | arm Shutter 调试                                                                                                    |                                                                                                    |
|--------------------------------|----------------------------------------------------------------------------------------------------|----------------------------------------------------------------------------------------------------|
|                                | Output signal                                                                                                    |                                                                                                    |
| C1-Laser power on              | B1-Laser ready                                                                                                    | D1-Current shutter channel Bit0                                                                                                    |
| C3-Select shutter channel Bit0 | B2-Laser emissioning                                                                                                    | D2-Current shutter channel Bit1                                                                                                    |
| C4-Select shutter channel Bit1 | B3-Comm control mode                                                                                                    | D3-Current shutter channel Bit2                                                                                                    |
| C5-Select shutter channel Bit2 | B4-Laser alarm                                                                                                    | D4-Current shutter channel Bit3                                                                                                    |
| C6-Select shutter channel Bit3 | B5-Red light indication                                                                                                    | D5-Water cooler warn                                                                                                    |
| C7-QCW mode enable             | B6-Analogue mode                                                                                                    | D6-Water cooler alarm                                                                                                    |
|                                | B7-Request signal received                                                                                                    | D7-QCW mode                                                                                                    |
| 3)                             | B8-Main power on                                                                                                    | D8-Hardware address0                                                                                                    |
|                                | B9-Program execut                                                                                                    | D9-Hardware address1                                                                                                    |
|                                | B10-Program complete                                                                                                    | D10-Hardware address2                                                                                                    |
|                                | B11-Program exception                                                                                                    | D11-Hardware address3                                                                                                    |
|                                | B12-Synchronous signal out                                                                                                    | put                                                                                                    |
|                                | 🔴 B13-Laser warn                                                                                                    |                                                                                                    |
| ISB)                           | B15-External 24V                                                                                                    |                                                                                                    |
|                                |                                                                                                    |                                                                                                    |
|                                | Module param XP1 Log Al<br>C1-Laser power on<br>C3-Select shutter channel Bit0<br>C4-Select shutter channel Bit1<br>C5-Select shutter channel Bit2<br>C6-Select shutter channel Bit3<br>C7-QCW mode enable | Module param       XP1       Log       Alarm       Shutter       调试         C1-Laser power on       0       B1-Laser ready       B1-Laser ready       B2-Laser emissioning         C4-Select shutter channel Bit1       C5-Select shutter channel Bit2       B4-Laser alarm       B4-Laser alarm         C6-Select shutter channel Bit3       B5-Red light indication       B6-Analogue mode       B7-Request signal received         B8)       B8-Main power on       B10-Program execut       B10-Program complete         B11-Program exception       B12-Synchronous signal out       B13-Laser warn         ISB)       B15-External 24V |

Figure 39 XP1 Interface check

The laser interface status indicator interface is as Figure 50. It is convenient to view the interface

status information which represents the input and output status of the XP1 interface on the back panel.

# 8.10 Log (in diagnostic mode)

Laser's working log interface is as Figure 40. User can query work log by entering the time to query and click on the 'search' button.

| Contr | ol | ircuit | Module state | Module param | XP1 | Log          | Alarm   | Shutter | 调试    |  |
|-------|----|--------|--------------|--------------|-----|--------------|---------|---------|-------|--|
| 故障记   | 渌  |        |              |              |     |              |         |         |       |  |
| 序号    |    |        | 时间           | 故障类型         | 故   | <b>、</b> 障信息 |         |         |       |  |
|       |    |        |              |              |     |              |         |         |       |  |
|       |    |        |              |              |     |              |         |         |       |  |
|       |    |        |              |              |     |              |         |         |       |  |
|       |    |        |              |              |     |              |         |         |       |  |
|       |    |        |              |              |     |              |         |         |       |  |
|       |    |        |              |              |     |              |         |         |       |  |
|       |    |        |              |              |     |              |         |         |       |  |
|       |    |        |              |              |     |              |         |         |       |  |
|       |    |        |              |              |     |              |         |         |       |  |
|       |    |        |              |              |     |              |         |         |       |  |
|       |    |        |              |              |     |              |         |         |       |  |
|       |    |        |              |              |     |              |         |         |       |  |
|       |    |        |              |              |     |              |         |         |       |  |
|       |    |        |              |              |     |              |         |         |       |  |
|       |    |        |              |              | 1   |              |         |         |       |  |
|       |    |        |              | Read         |     |              | Downloa | d       | Clear |  |

Figure 40 Laser's working log interface

The file address query interface for all download information is as Figure 41.

```
→ 上位机 → RaycusMasterSlave 20201106 → Log
```

|   | 名称 ^            | ~ | 修改日期             | 类型   | 大小 |       |
|---|-----------------|---|------------------|------|----|-------|
| L | 2020            |   | 2020/11/21 14:08 | 文件夹  |    |       |
| L | event_alarm.txt |   | 2020/11/21 14:13 | 文本文档 | 1  | 17 KB |

Figure 41 The file address query interface for all downloaded information

#### 8.11 Module parameters (in diagnostic mode)

Laser module parameter query interface is as Figure 42. The interface is for the parameter query in diagnostic mode from which Raycus technicians can analyze the cause of laser anomalies.

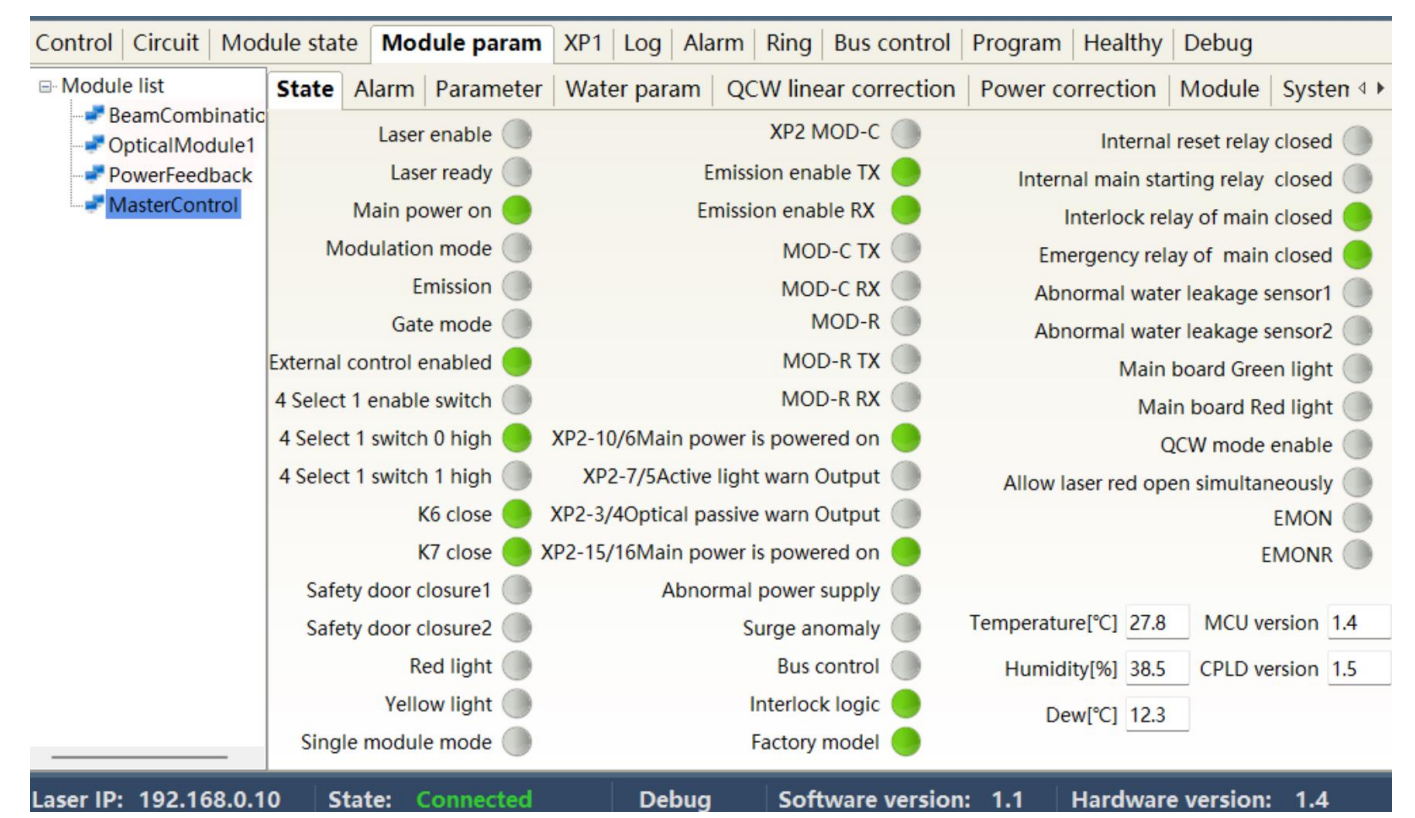

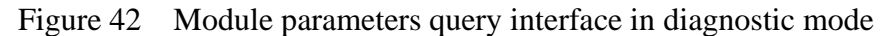

# 8.12 **Programming settings (programming editing)**

Operating interfaces of view the number of wave bar stored inside the current laser is as Figure 43. The software automatically lists the number of wavelength bars that have been saved by click on the 'Refresher List' button. Green indicates the bar already has a program and white indicates that the bar is empty.

| Con | trol | Circ   | uit    | Mod   | ule st | ate | Mod     | lule p | baram | X  | P1   Log   /    | Alarm  | Ring  | Bus control | Program  | Healthy | Deb | ug     |     |
|-----|------|--------|--------|-------|--------|-----|---------|--------|-------|----|-----------------|--------|-------|-------------|----------|---------|-----|--------|-----|
|     |      |        |        |       |        |     |         |        |       | No | . Orde          | r type |       |             | Parame   | ter     |     |        |     |
| 1   | 2    | 3      | 4      | 5     | 6      | 7   | 8       | 9      | 10    |    |                 |        |       |             |          |         |     |        |     |
| 11  | 12   | 13     | 14     | 15    | 16     | 17  | 18      | 19     | 20    |    |                 |        |       |             |          |         |     |        |     |
| 21  | 22   | 23     | 24     | 25    | 26     | 27  | 28      | 29     | 30    |    |                 |        |       |             |          |         |     |        |     |
| 31  | 32   | 33     | 34     | 35    | 36     | 37  | 38      | 39     | 40    |    |                 |        |       |             |          |         |     |        |     |
| 41  | 42   | 43     | 44     | 45    | 46     | 47  | 48      | 49     | 50    |    |                 |        |       |             |          |         |     |        |     |
| 51  | 52   | 53     | 54     | 55    | 56     | 57  | 58      | 59     | 60    |    | lla l           | Davia  | De    |             | Comu     | Deste   |     | Muite  |     |
| 61  | 62   | 63     | 64     | 65    | 66     | 67  | 68      | 69     | 70    |    | Up              | Down   | De    | Clear       | Сору     | Paste   |     | write  |     |
| 71  | 72   | 72     | 74     |       | 76     | 77  | 70      | 70     |       | 1  | STOP            |        |       | No parame   | eter     |         | Add | Insert | Upd |
|     | 12   | 75     | /4     |       |        |     |         | 75     | 00    | 2  | SPT             | Time[n | ns]   | Center[W]   | Ring[V   | [V]     | Add | Insert | Upd |
| 81  | 82   | 83     | 84     | 85    | 86     | 87  | 88      | 89     | 90    | 3  | SPR             | Spee   | d[W/m | Po          | wer[W]   |         | Add | Insert | Upd |
| 91  | 92   | 93     | 94     | 95    | 96     | 97  | 98      | 99     | 100   | 4  | WAIT            | Тур    | e     | ~           | Time[ms] |         | Add | Insert | Upd |
|     | R    | efresh | n list |       |        | C   | lear li | st     |       | 5  | GOTO            | Line   |       | Туре        | ~ Nu     | m [     | Add | Insert | Upd |
|     | No   | prog   | ram    | sele  | cted   |     |         |        |       | 6  | OUT             | Т      | уре   |             |          | ~       | Add | Insert | Upd |
|     | Con  | nmar   | nd le  | ength | :      | 0   |         |        |       | 7  | EXTPOWER Mode ~ |        |       | ~           | Add      | Insert  | Upd |        |     |

Figure 43 The programming interface in programming editing mode

Edit Wave form:

Step 1:left click the pre-edited programming number.

Step 2:select the command under the command type, click 'Add'.

Step3:enter the parameters and click 'Save'. The instruction appears in the left program list immediately.

Step 4:after editing all commands, click 'Write Laser'.

Step 5:the new programming number will turn green when user re-click the 'refresher list' button. Write successfully.

Command meaning in laser working status is as Table 21.

Table 21command meaning in laser working status

| Code |      | Parameter1                        | Parameter 2                                                    | Note                                                                                                    |  |  |
|------|------|-----------------------------------|----------------------------------------------------------------|----------------------------------------------------------------------------------------------------|--|--|
| 1    | Stop | none                              | none                                                           | The program end command. the last command must be this command.                                            |  |  |
| 2    | SPT  | 0~65000 (ms)                      | Center Power $0 \sim 65000(W)$<br>Ring Power $0 \sim 65000(W)$ | Change power to 2 in time 1                                                                                |  |  |
| 3    | /    | /                                 | /                                                              | /                                                                                                    |  |  |
| 4    | WAIT | Wait for sync signal<br>low level | Null                                                           | Keep waiting, and then execute the<br>next command when the synchronous<br>input signal becomes low level  |  |  |
|      | WALL | Wait for sync signal high level   | Null                                                           | Keep waiting, and then execute the<br>next command when the synchronous<br>input signal becomes high level |  |  |

|   |       | Wait for sync signal rising  | Null                          | Keep waiting, and then execute the<br>next command when the synchronous<br>input signal is rising edge                                                            |
|---|-------|------------------------------|-------------------------------|----------------------------------------------------------------------------------------------------|
|   |       | Wait for sync signal droping | Null                          | Keep waiting, and then execute the<br>next command when the synchronous<br>input signal is falling edge                                                           |
|   |       | Wait                         | 0~65000ms                     |                                                                                                    |
|   | GOTO  | Line 0-99                    | Switch at low sync signal     | When the synchronous input signal is<br>low, jump to the line number of the<br>parameter 1; when the synchronous<br>input signal is high, execute next<br>command |
| 5 |       | Line 0-99                    | Switch at high sync signal    | When the synchronous input signal is<br>high, skip to the line number of the<br>parameter 1; when the synchronous<br>input signal is low, execute next<br>command |
|   |       | Line 0-99                    | 0-32767                       | When condition is met, skip to the number of other lines                                                                                                    |
| 6 | OUT   | SO                           | sync signal low level output  |                                                                                                    |
| Ŭ | 001   | 20                           | sync signal high level output |                                                                                                    |
| 7 | EXT   | Analog                       |                               |                                                                                                    |
| 7 | Power | FieldBus                     |                               |                                                                                                    |

# 9 Warranty, Repair and Return

# 9.1 General Warranty

After all the lasers manufactured according to the standard or non-standard model production documents are shipped, Raycus guarantees the products with material and technical problems and guarantees that they meet the specifications under normal use.

Raycus has the right to selectively repair or replace any product that has a material or technical problem during the warranty period. All products repaired or replaced during the warranty period only provide free warranty services for products with special problems. Raycus reserves the right to collect payment for products that have problems under normal use.

# 9.2 Limitations of Warranty

The warranty does not cover the maintenance or reimbursement of our product of which the problem results from tampering, disassembling, misuse, accident, modification, unsuitable physical or operating environment, improper maintenance, damages due to excessive use or not following the instructions caused by those who are not from Raycus. The customer has the responsibility to understand and follow

this instruction to use the device. Any damage caused by fault operating is not warranted. Accessories and fiber connectors are excluded from this warranty.

According to the warranty, client should inform us within 31days after the defect is discovered. This warranty does not involve any other party, including specified buyer, end-user or customer and any parts, equipment or other products produced by other companies.

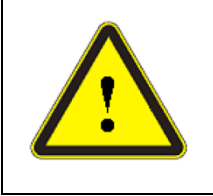

**WARNING:**It is the customer's responsibility to understand and follow operating instructions in this User Guide and specifications prior to operation-failure to do so may void this warranty. Accessories and fiber connectors are not covered by this warranty.

# 9.3 Service and Repair

This product has no user serviceable parts. All service and maintenance shall be performed by qualified Raycus personnel.

If any problem is found in the process of using the product, please inform Raycus' technician of the problem as earlier as possible. Raycus' technician will handle the problem and perform troubleshooting.

All products to be repaired or replaced must be placed inside the original packaging box provided by Raycus. Otherwise, in the event of any damage to the product caused by failure to do so, Raycus is entitled not to repair the product for free.

When you receive Raycus' product, please check in time if the product is intact. In case of anything abnormal, please contact your carrier or Raycus.

#### 9.4 Scrap requirements

The fiber laser equipment can be scrapped and recycled if it has reached its useful life or has serious faults and has no value for modification or repair, or meets other scrapping conditions stipulated in the safety technical specifications. The recycling and disposal shall meet *《Regulations on the Administration of the Recycling and Disposal of Waste Electrical Appliances and Electronic Products* 》.

Raycus will continuously develop new products. The product information listed in this User Guide is subject to possible change without notice. All technical parameters are subject to the terms of the contract.

All the items within warranty and service above provided by Raycus are for uses' reference; formal contents about warranty and service are subject to the contract.

The copyright of this User Guide beongs to Raycus. Information contained in this document is subject to change without notice.

©2023 Wuhan Raycus Fiber Laser Technologies Co. Ltd., All Rights Reserved.